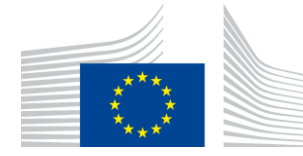

EUROPEAN COMMISSION Executive Agency for Small and Medium-sized Enterprises (EASME)

Department A - COSME, H2020 SME and EMFF Unit A3 - EMFF

#### Agreement number: EASME/EMFF/2015/1.2.1.1/SI2.709624

Project Full Name: Monitoring the Ocean Climate Change with Argo

# **European Maritime and Fisheries Fund (EMFF)**

# MOCCA

# D3.3.2 Description of the at sea monitoring procedure (revised)

| Circulation:                                                                        | CO: Confidential, only for members of the consortium (including the Commission Services)                                                |  |  |  |
|-------------------------------------------------------------------------------------|----------------------------------------------------------------------------------------------------|--|--|--|
| Lead partner:                                                                       | Euro-Argo ERIC Central Infrastructure                                                                                                   |  |  |  |
| Contributing partners:<br>Authors:<br>Quality Controllers:<br>Version:<br>Reference | BSH, BODC, OGS<br>Romain Cancouët, Sylvie Pouliquen<br>Grigor Obolensky<br>1.0<br>D3.3.2 Description of the at sea monitoring procedure |  |  |  |
| Date:                                                                               | (revised)_v1.0.docx<br>01.10.2017                                                                                                    |  |  |  |

European Research Infrastructure (2014/261/EU)

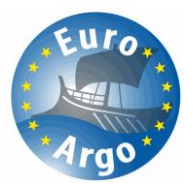

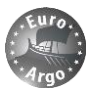

#### ©Copyright 2016: The MOCCA Consortium

#### Consisting of:

| Organisation/Natural person                                 | Represented by | Statute     | Contributing entities <sup>1</sup>                                                                |
|-------------------------------------------------------------|----------------|-------------|---------------------------------------------------------------------------------------------------|
| Euro-Argo ERIC                                              | N/A            | Coordinator | N/A                                                                                               |
| The French Republic                                         | Ifremer        | Member      | SHOM, INSU/CNRS, Meteo-France,<br>IRD, IPEV                                                       |
| The Federal Republic of<br>Germany                          | BSH            | Member      | GEOMAR, University of Hamburg,<br>Alfred-Wegener-Institute for Polar<br>and Marine Research (AWI) |
| The Hellenic Republic                                       | HCMR           | Member      | N/A                                                                                               |
| The Italian Republic                                        | OGS            | Member      | N/A                                                                                               |
| The Kingdom of the Netherlands                              | KNMI           | Member      | N/A                                                                                               |
| The Republic of Finland                                     | FMI            | Member      | N/A                                                                                               |
| The United Kingdom of Great<br>Britain and Northern Ireland | Met Office     | Member      | NOCS, BODC                                                                                        |
| The Kingdom of Norway                                       | IMR            | Observer    | N/A                                                                                               |
| The Republic of Poland                                      | IOPAN          | Observer    | N/A                                                                                               |

This document may not be copied, reproduced, or modified in whole or in part for any purpose without written permission from the MOCCA Consortium. In addition to such written permission to copy, reproduce, or modify this document in whole or part, an acknowledgement of the authors of the document and all applicable portions of the copyright notice must be clearly referenced.

All rights reserved.

This document may change without notice.

#### **Document History**

| Version <sup>2</sup> | Issue Date | Stage | Content and Changes          |
|----------------------|------------|-------|------------------------------|
| 0.1                  | 01.03.2017 | Draft | Initial document creation    |
| 0.2                  | 29.06.2017 | Draft | Revision                     |
| 0.3                  | 01.08.2017 | QC    | For internal quality control |
| 1.0                  | 01.10.2017 | Final | Final version for submission |
|                      |            |       |                              |

<sup>&</sup>lt;sup>1</sup> As indicated in the "Technical and Scientific description of the Euro-Argo ERIC" July 2013 attached to the Euro-Argo Statutes.

<sup>&</sup>lt;sup>2</sup> Integers correspond to submitted versions.

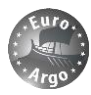

# **Table of Contents**

| 1. | INTRO   | DDUCTION                                    |    |  |  |  |  |  |
|----|---------|---------------------------------------------|----|--|--|--|--|--|
| 2. | TIMEI   | TIMELINE6                                   |    |  |  |  |  |  |
| 3. | DESCI   | RIPTION OF THE TOOL                         | 7  |  |  |  |  |  |
|    | 3.1. A  | CCESS PLATFORM                              |    |  |  |  |  |  |
|    | 3.1.1.  | Main information                            | 8  |  |  |  |  |  |
|    | 3.1.2.  | Detailed information                        |    |  |  |  |  |  |
|    | 3.1.3.  | Technical parameters                        |    |  |  |  |  |  |
|    | 3.2. A  | CCESS DASHBOARD                             |    |  |  |  |  |  |
|    | 3.2.1.  | Active floats table                         |    |  |  |  |  |  |
|    | 3.2.2.  | All floats table                            |    |  |  |  |  |  |
|    | 3.2.3.  | Dead and deployed floats                    |    |  |  |  |  |  |
|    | 3.2.4.  | Fleet status                                |    |  |  |  |  |  |
|    | 3.2.5.  | Fleet age                                   |    |  |  |  |  |  |
|    | 3.2.6.  | Functional monitoring                       |    |  |  |  |  |  |
| 4. | TECH    | NICAL ALERTS                                | 28 |  |  |  |  |  |
|    | 4.1. St | UMMARY                                      |    |  |  |  |  |  |
|    | 4.2. C  | ONFIGURATION FILE FOR ALERTS                |    |  |  |  |  |  |
|    | 4.3. E  | XAMPLE OF ALERTS TRIGGERED FOR MOCCA FLOATS |    |  |  |  |  |  |
| 5. | ROAD    | MAP                                         | 34 |  |  |  |  |  |
|    | 5.1. B  | UG REPORT                                   | 35 |  |  |  |  |  |

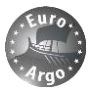

# **Table of Figures**

|                                                                                                    | 5                                                                                                    |
|----------------------------------------------------------------------------------------------------|----------------------------------------------------------------------------------------------------|
| FIGURE 2: LIST OF ACTIVE ARGO FLOATS AND ACCESS TO PLATFORM OR DASHBOARD WEBPAGES.                                                                                                    | 7                                                                                                    |
| FIGURE 3: FLOAT WEBPAGE - MAIN TAB WITH BASIC METADATA, DATA GRAPHS AND MAP.                                                                                                    | 8                                                                                                    |
| FIGURE 4: FLOAT WEBPAGE - MAIN TAB WITH MAP INSET FOLDED AND REORGANISATION OF DATA GRAPHS.                                                                                                    | 9                                                                                                    |
| FIGURE 5: PLOT OF CTD PROFILES OF A SPECIFIC CYCLE AND DATA EXPORT.                                                                                                    | . 10                                                                                                 |
| FIGURE 6: FLOAT WEBPAGE - DETAILED INFORMATION TAB WITH ALL METADATA ORGANISED INTO CATEGORIES                                                                                                    | . 11                                                                                                 |
| FIGURE 7: FLOAT WEBPAGE – DETAILED INFORMATION TAB WITH SOME METADATA SUB-CATEGORIES UNFOLDED. THE                                                                                                    |                                                                                                    |
| STANDARDIZED METADATA FIELD IS DESCRIBED ON MOUSE-OVER                                                                                                    | . 11                                                                                                 |
| FIGURE 8: FLOAT WEBPAGE - DETAILED INFORMATION TAB WITH MISSION CONFIGURATIONS. EACH PARAMETER THAT H                                                                                                    | AS                                                                                                   |
| CHANGED ACROSS FLOAT LIFE IS LISTED IN THE TABLE (ROW), AND THE CORRESPONDING VALUE FOR EACH CYCLE                                                                                                    | OR                                                                                                   |
| GROUP OR CYCLES (FIRST ROW) IS DISPLAYED (COLUMN).                                                                                                    | . 12                                                                                                 |
| FIGURE 9: EXISTING DEPLOYMENT SHEET VERSIONS AT CORIOLIS DATA CENTRE (TOP) AND EXAMPLE OF A MOCCA ARY                                                                                                    | VOR                                                                                                  |
| IRIDIUM DEPLOYMENT SHEET WITH METADATA CATEGORIES (BOTTOM)                                                                                                    | . 13                                                                                                 |
| FIGURE 10: FLOAT WEBPAGE – TECHNICAL PARAMETERS TAB.                                                                                                    | . 13                                                                                                 |
| FIGURE 11: STANDARD ARGO MISSION CYCLE PHASES.                                                                                                    | . 14                                                                                                 |
| FIGURE 12: FLOAT WEBPAGE – TECHNICAL PARAMETERS TAB WITH DESCENT TO PARK GRAPHS UNFOLDED                                                                                                    | . 15                                                                                                 |
| FIGURE 13: FLOAT WEBPAGE – TECHNICAL PARAMETERS TAB WITH DRIFT GRAPHS UNFOLDED.                                                                                                    | . 15                                                                                                 |
| FIGURE 14: FLOAT WEBPAGE – TECHNICAL PARAMETERS TAB WITH DESCENT TO PROFILE GRAPHS UNFOLDED                                                                                                    | . 16                                                                                                 |
| FIGURE 15: FLOAT WEBPAGE – TECHNICAL PARAMETERS TAB WITH PROFILE DRIFT GRAPH UNFOLDED.                                                                                                    | . 16                                                                                                 |
| FIGURE 16: FLOAT WEBPAGE – TECHNICAL PARAMETERS TAB WITH ASCENT TO SURFACE GRAPH UNFOLDED                                                                                                    | . 17                                                                                                 |
| FIGURE 17: FLOAT WEBPAGE – TECHNICAL PARAMETERS TAB WITH SURFACE PRESSURE OFFSET CORRECTION AND BATTE                                                                                                    | ERY                                                                                                  |
| VOLTAGE.                                                                                                    | . 17                                                                                                 |
| FIGURE 18: FLOAT WEBPAGE – TECHNICAL PARAMETERS TAB FOR DATA TRANSMISSION. EXAMPLE FOR A MOCCA ARG                                                                                                    | OS                                                                                                   |
| TRANSMISSION WITH THE COMPARISON BETWEEN EMITTED AND RECEIVED FRAMES (LEFT) FOR DIFFERENT                                                                                                    | 10                                                                                                   |
| MEASURING PHASES. THE TRANSMISSION TIME ON SURFACE FOR EACH CYCLE IS ALSO MONITORED (RIGHT)                                                                                                    | . 18                                                                                                 |
| FIGURE 19: FLOAT WEBPAGE – TECHNICAL PARAMETERS TAB FOR DATA TRANSMISSION. EXAMPLE FOR A MOUCA ARG                                                                                                    | 05                                                                                                   |
| MESSAGES THAT HAVE A COOD CPC                                                                                                    | 10                                                                                                   |
| FIGURE 20: FLOAT WERDAGE_ TECHNICAL DADAMETERS TAR FOR GPS DOSITIONING                                                                                                    | 10                                                                                                   |
| FIGURE 21. FI FOR TO ASHROADD - LISTING                                                                                                    | 20                                                                                                   |
| FIGURE 22: FI FET DASHBOARD – LISTING: SELECTION OF COLUMN FIELDS                                                                                                    | . 20                                                                                                 |
| FIGURE 23: FI FET DASHBOARD – LISTING WITH ALERTS                                                                                                    | 21                                                                                                   |
|                                                                                                    |                                                                                                    |
| FIGURE 74' FLEET INDEX TABLE WITH BASIC METADATA AND ACTIVE/DEAD STATUS                                                                                                    | 22                                                                                                   |
| FIGURE 24: FLEET INDEX TABLE WITH BASIC METADATA AND ACTIVE/DEAD STATUS<br>FIGURE 25: FLEET DASHBOARD – NUMBER OF DEPLOYED AND DEAD FLOATS IN A TIMELINE.                                                                                                    | . 22                                                                                                 |
| FIGURE 24: FLEET INDEX TABLE WITH BASIC METADATA AND ACTIVE/DEAD STATUS<br>FIGURE 25: FLEET DASHBOARD – NUMBER OF DEPLOYED AND DEAD FLOATS IN A TIMELINE<br>FIGURE 26: FLEET DASHBOARD – STATUS                                                                                                    | . 22<br>. 23<br>. 23                                                                                 |
| FIGURE 24: FLEET INDEX TABLE WITH BASIC METADATA AND ACTIVE/DEAD STATUS<br>FIGURE 25: FLEET DASHBOARD – NUMBER OF DEPLOYED AND DEAD FLOATS IN A TIMELINE<br>FIGURE 26: FLEET DASHBOARD – STATUS<br>FIGURE 27: FLEET DASHBOARD – AGE DISTRIBUTION                                                                                                    | . 22<br>. 23<br>. 23<br>. 23                                                                         |
| FIGURE 24: FLEET INDEX TABLE WITH BASIC METADATA AND ACTIVE/DEAD STATUS<br>FIGURE 25: FLEET DASHBOARD – NUMBER OF DEPLOYED AND DEAD FLOATS IN A TIMELINE<br>FIGURE 26: FLEET DASHBOARD – STATUS<br>FIGURE 27: FLEET DASHBOARD – AGE DISTRIBUTION<br>FIGURE 28: FLEET DASHBOARD – CYCLE DISTRIBUTION                                                                                                    | . 22<br>. 23<br>. 23<br>. 24<br>. 24                                                                 |
| FIGURE 24: FLEET INDEX TABLE WITH BASIC METADATA AND ACTIVE/DEAD STATUS.<br>FIGURE 25: FLEET DASHBOARD – NUMBER OF DEPLOYED AND DEAD FLOATS IN A TIMELINE.<br>FIGURE 26: FLEET DASHBOARD – STATUS<br>FIGURE 27: FLEET DASHBOARD – AGE DISTRIBUTION<br>FIGURE 28: FLEET DASHBOARD – CYCLE DISTRIBUTION<br>FIGURE 29: FLEET DASHBOARD – PROFILE LENGTH DISTRIBUTION                                                                                                    | . 22<br>. 23<br>. 23<br>. 24<br>. 24<br>. 24                                                         |
| FIGURE 24: FLEET INDEX TABLE WITH BASIC METADATA AND ACTIVE/DEAD STATUS.<br>FIGURE 25: FLEET DASHBOARD – NUMBER OF DEPLOYED AND DEAD FLOATS IN A TIMELINE.<br>FIGURE 26: FLEET DASHBOARD – STATUS<br>FIGURE 27: FLEET DASHBOARD – AGE DISTRIBUTION<br>FIGURE 28: FLEET DASHBOARD – CYCLE DISTRIBUTION<br>FIGURE 29: FLEET DASHBOARD – PROFILE LENGTH DISTRIBUTION<br>FIGURE 30: FLEET DASHBOARD – FUNCTIONAL MONITORING TABLE.                                                                                                    | . 22<br>. 23<br>. 23<br>. 24<br>. 24<br>. 25<br>. 26                                                 |
| FIGURE 24: FLEET INDEX TABLE WITH BASIC METADATA AND ACTIVE/DEAD STATUS.<br>FIGURE 25: FLEET DASHBOARD – NUMBER OF DEPLOYED AND DEAD FLOATS IN A TIMELINE.<br>FIGURE 26: FLEET DASHBOARD – STATUS<br>FIGURE 27: FLEET DASHBOARD – AGE DISTRIBUTION<br>FIGURE 28: FLEET DASHBOARD – CYCLE DISTRIBUTION<br>FIGURE 29: FLEET DASHBOARD – CYCLE DISTRIBUTION<br>FIGURE 29: FLEET DASHBOARD – PROFILE LENGTH DISTRIBUTION<br>FIGURE 30: FLEET DASHBOARD – FUNCTIONAL MONITORING TABLE<br>FIGURE 31: FLEET DASHBOARD – GANTT CHART WITH MAIN ALERTS.                                                                                                    | . 22<br>. 23<br>. 23<br>. 24<br>. 24<br>. 25<br>. 26<br>. 27                                         |
| FIGURE 24: FLEET INDEX TABLE WITH BASIC METADATA AND ACTIVE/DEAD STATUS.<br>FIGURE 25: FLEET DASHBOARD – NUMBER OF DEPLOYED AND DEAD FLOATS IN A TIMELINE.<br>FIGURE 26: FLEET DASHBOARD – STATUS<br>FIGURE 27: FLEET DASHBOARD – AGE DISTRIBUTION<br>FIGURE 28: FLEET DASHBOARD – CYCLE DISTRIBUTION<br>FIGURE 29: FLEET DASHBOARD – PROFILE LENGTH DISTRIBUTION<br>FIGURE 30: FLEET DASHBOARD – FUNCTIONAL MONITORING TABLE<br>FIGURE 31: FLEET DASHBOARD – GANTT CHART WITH MAIN ALERTS<br>FIGURE 32: FLAG MISSINGCYCLE LOGICAL ALERT                                                                                                    | . 22<br>. 23<br>. 23<br>. 24<br>. 24<br>. 25<br>. 26<br>. 27<br>. 30                                 |
| FIGURE 24: FLEET INDEX TABLE WITH BASIC METADATA AND ACTIVE/DEAD STATUS.<br>FIGURE 25: FLEET DASHBOARD – NUMBER OF DEPLOYED AND DEAD FLOATS IN A TIMELINE.<br>FIGURE 26: FLEET DASHBOARD – STATUS<br>FIGURE 27: FLEET DASHBOARD – AGE DISTRIBUTION<br>FIGURE 28: FLEET DASHBOARD – CYCLE DISTRIBUTION<br>FIGURE 29: FLEET DASHBOARD – PROFILE LENGTH DISTRIBUTION<br>FIGURE 30: FLEET DASHBOARD – FUNCTIONAL MONITORING TABLE<br>FIGURE 31: FLEET DASHBOARD – GANTT CHART WITH MAIN ALERTS.<br>FIGURE 32: FLAG_MISSINGCYCLE_LOGICAL ALERT.<br>FIGURE 33: FLAG_MISSINGVERTICALPROFILE_LOGICAL ALERT.                                                                                                    | . 22<br>. 23<br>. 24<br>. 24<br>. 25<br>. 26<br>. 27<br>. 30<br>. 30                                 |
| FIGURE 24: FLEET INDEX TABLE WITH BASIC METADATA AND ACTIVE/DEAD STATUS.<br>FIGURE 25: FLEET DASHBOARD – NUMBER OF DEPLOYED AND DEAD FLOATS IN A TIMELINE.<br>FIGURE 26: FLEET DASHBOARD – STATUS<br>FIGURE 27: FLEET DASHBOARD – AGE DISTRIBUTION<br>FIGURE 28: FLEET DASHBOARD – CYCLE DISTRIBUTION<br>FIGURE 29: FLEET DASHBOARD – CYCLE DISTRIBUTION<br>FIGURE 30: FLEET DASHBOARD – PROFILE LENGTH DISTRIBUTION<br>FIGURE 30: FLEET DASHBOARD – FUNCTIONAL MONITORING TABLE<br>FIGURE 31: FLEET DASHBOARD – GANTT CHART WITH MAIN ALERTS.<br>FIGURE 32: FLAG_MISSINGCYCLE_LOGICAL ALERT<br>FIGURE 33: FLAG_MISSINGVERTICALPROFILE_LOGICAL ALERT<br>FIGURE 34: FLAG_DESCENTTOPARK_TOOFAST_LOGICAL,                                                                                                    | . 22<br>. 23<br>. 23<br>. 24<br>. 24<br>. 25<br>. 26<br>. 27<br>. 30<br>. 30                         |
| FIGURE 24: FLEET INDEX TABLE WITH BASIC METADATA AND ACTIVE/DEAD STATUS.<br>FIGURE 25: FLEET DASHBOARD – NUMBER OF DEPLOYED AND DEAD FLOATS IN A TIMELINE.<br>FIGURE 26: FLEET DASHBOARD – STATUS<br>FIGURE 27: FLEET DASHBOARD – AGE DISTRIBUTION<br>FIGURE 28: FLEET DASHBOARD – CYCLE DISTRIBUTION<br>FIGURE 29: FLEET DASHBOARD – CYCLE DISTRIBUTION<br>FIGURE 29: FLEET DASHBOARD – PROFILE LENGTH DISTRIBUTION<br>FIGURE 30: FLEET DASHBOARD – FUNCTIONAL MONITORING TABLE<br>FIGURE 31: FLEET DASHBOARD – GANTT CHART WITH MAIN ALERTS.<br>FIGURE 32: FLAG_MISSINGCYCLE_LOGICAL ALERT.<br>FIGURE 33: FLAG_MISSINGVERTICALPROFILE_LOGICAL ALERT.<br>FIGURE 34: FLAG_DESCENTTOPARK_TOOFAST_LOGICAL,<br>FLAG_DESCENTTOPARK_STABILIZATIONPROBLEM_LOGICAL AND                                                                                                    | . 22<br>. 23<br>. 23<br>. 24<br>. 24<br>. 25<br>. 26<br>. 27<br>. 30<br>. 30                         |
| FIGURE 24: FLEET INDEX TABLE WITH BASIC METADATA AND ACTIVE/DEAD STATUS.<br>FIGURE 25: FLEET DASHBOARD – NUMBER OF DEPLOYED AND DEAD FLOATS IN A TIMELINE.<br>FIGURE 26: FLEET DASHBOARD – STATUS<br>FIGURE 27: FLEET DASHBOARD – AGE DISTRIBUTION<br>FIGURE 28: FLEET DASHBOARD – CYCLE DISTRIBUTION<br>FIGURE 29: FLEET DASHBOARD – CYCLE DISTRIBUTION<br>FIGURE 29: FLEET DASHBOARD – PROFILE LENGTH DISTRIBUTION<br>FIGURE 30: FLEET DASHBOARD – FUNCTIONAL MONITORING TABLE<br>FIGURE 31: FLEET DASHBOARD – GANTT CHART WITH MAIN ALERTS.<br>FIGURE 32: FLAG_MISSINGCYCLE_LOGICAL ALERT.<br>FIGURE 33: FLAG_MISSINGVERTICALPROFILE_LOGICAL ALERT.<br>FIGURE 34: FLAG_DESCENTTOPARK_TOOFAST_LOGICAL,<br>FLAG_DESCENTTOPARK_STABILIZATIONPROBLEM_LOGICAL AND<br>FLAG_DESCENTTOPARK_MAXPRESSUREANOMALY_LOGICAL ALERTS.                                                                                                    | . 22<br>. 23<br>. 23<br>. 24<br>. 24<br>. 25<br>. 26<br>. 27<br>. 30<br>. 30                         |
| FIGURE 24: FLEET INDEX TABLE WITH BASIC METADATA AND ACTIVE/DEAD STATUS.<br>FIGURE 25: FLEET DASHBOARD – NUMBER OF DEPLOYED AND DEAD FLOATS IN A TIMELINE.<br>FIGURE 26: FLEET DASHBOARD – STATUS<br>FIGURE 27: FLEET DASHBOARD – AGE DISTRIBUTION<br>FIGURE 28: FLEET DASHBOARD – CYCLE DISTRIBUTION<br>FIGURE 29: FLEET DASHBOARD – PROFILE LENGTH DISTRIBUTION<br>FIGURE 30: FLEET DASHBOARD – FUNCTIONAL MONITORING TABLE<br>FIGURE 31: FLEET DASHBOARD – GANTT CHART WITH MAIN ALERTS.<br>FIGURE 32: FLAG_MISSINGCYCLE_LOGICAL ALERT.<br>FIGURE 33: FLAG_MISSINGVERTICALPROFILE_LOGICAL ALERT.<br>FIGURE 34: FLAG_DESCENTTOPARK_TOOFAST_LOGICAL,<br>FLAG_DESCENTTOPARK_STABILIZATIONPROBLEM_LOGICAL AND<br>FLAG_DESCENTTOPARK_MAXPRESSUREANOMALY_LOGICAL ALERTS.<br>FIGURE 35: FLAG_PARK_IMMERSIONDRIFTOUTTOLERANCE_LOGICAL AND FLAG_IRREGULARDRIFT_LOGICAL                                                                                                    | . 22<br>. 23<br>. 23<br>. 24<br>. 24<br>. 25<br>. 26<br>. 27<br>. 30<br>. 30                         |
| <ul> <li>FIGURE 24: FLEET INDEX TABLE WITH BASIC METADATA AND ACTIVE/DEAD STATUS.</li> <li>FIGURE 25: FLEET DASHBOARD – NUMBER OF DEPLOYED AND DEAD FLOATS IN A TIMELINE.</li> <li>FIGURE 26: FLEET DASHBOARD – STATUS</li></ul>                                                                                                    | . 22<br>. 23<br>. 23<br>. 24<br>. 24<br>. 25<br>. 26<br>. 27<br>. 30<br>. 30<br>. 31                 |
| FIGURE 24: FLEET INDEX TABLE WITH BASIC METADATA AND ACTIVE/DEAD STATUS.<br>FIGURE 25: FLEET DASHBOARD – NUMBER OF DEPLOYED AND DEAD FLOATS IN A TIMELINE.<br>FIGURE 26: FLEET DASHBOARD – STATUS<br>FIGURE 27: FLEET DASHBOARD – AGE DISTRIBUTION<br>FIGURE 28: FLEET DASHBOARD – CYCLE DISTRIBUTION<br>FIGURE 29: FLEET DASHBOARD – PROFILE LENGTH DISTRIBUTION<br>FIGURE 30: FLEET DASHBOARD – FUNCTIONAL MONITORING TABLE.<br>FIGURE 31: FLEET DASHBOARD – GANTT CHART WITH MAIN ALERTS.<br>FIGURE 32: FLAG_MISSINGCYCLE_LOGICAL ALERT.<br>FIGURE 33: FLAG_MISSINGVERTICALPROFILE_LOGICAL ALERT.<br>FIGURE 34: FLAG_DESCENTTOPARK_TOOFAST_LOGICAL,<br>FLAG_DESCENTTOPARK_STABILIZATIONPROBLEM_LOGICAL AND<br>FLAG_DESCENTTOPARK_MAXPRESSUREANOMALY_LOGICAL ALERTS.<br>FIGURE 35: FLAG_PARK_IMMERSIONDRIFTOUTTOLERANCE_LOGICAL AND FLAG_IRREGULARDRIFT_LOGICAL<br>ALERTS.<br>FIGURE 36: FLAG_DESCENTTOPROFILE_TOOFAST_LOGICAL AND                                                                                                    | . 22<br>. 23<br>. 23<br>. 24<br>. 24<br>. 24<br>. 25<br>. 26<br>. 27<br>. 30<br>. 30<br>. 31<br>. 32 |
| <ul> <li>FIGURE 24: FLEET INDEX TABLE WITH BASIC METADATA AND ACTIVE/DEAD STATUS.</li> <li>FIGURE 25: FLEET DASHBOARD – NUMBER OF DEPLOYED AND DEAD FLOATS IN A TIMELINE.</li> <li>FIGURE 26: FLEET DASHBOARD – STATUS</li> <li>FIGURE 27: FLEET DASHBOARD – AGE DISTRIBUTION</li> <li>FIGURE 28: FLEET DASHBOARD – CYCLE DISTRIBUTION</li> <li>FIGURE 29: FLEET DASHBOARD – PROFILE LENGTH DISTRIBUTION</li> <li>FIGURE 30: FLEET DASHBOARD – FUNCTIONAL MONITORING TABLE</li> <li>FIGURE 31: FLEET DASHBOARD – GANTT CHART WITH MAIN ALERTS.</li> <li>FIGURE 32: FLAG_MISSINGCYCLE_LOGICAL ALERT.</li> <li>FIGURE 33: FLAG_MISSINGVERTICALPROFILE_LOGICAL ALERT.</li> <li>FIGURE 34: FLAG_DESCENTTOPARK_TOOFAST_LOGICAL,</li> <li>FLAG_DESCENTTOPARK_STABILIZATIONPROBLEM_LOGICAL AND</li> <li>FLAG_DESCENTTOPARK_MAXPRESSUREANOMALY_LOGICAL ALERTS.</li> <li>FIGURE 36: FLAG_DESCENTTOPROFILE_TOOFAST_LOGICAL AND</li> <li>FLAG_DESCENTTOPROFILE_TOOFAST_LOGICAL AND</li> <li>FLAG_DESCENTTOPROFILE_TOOFAST_LOGICAL AND</li> <li>FLAG_PROFILEMMERSIONDRIFTOUTTOLERANCE_LOGICAL AND</li> <li>FLAG_PROFILEMAXPRESSUREANOMALY_LOGICAL ALERTS.</li> </ul>                                                                                                    | 22<br>23<br>24<br>24<br>25<br>26<br>27<br>30<br>30<br>31<br>32<br>32                                 |
| <ul> <li>FIGURE 24: FLEET INDEX TABLE WITH BASIC METADATA AND ACTIVE/DEAD STATUS.</li> <li>FIGURE 25: FLEET DASHBOARD – NUMBER OF DEPLOYED AND DEAD FLOATS IN A TIMELINE.</li> <li>FIGURE 26: FLEET DASHBOARD – STATUS</li> <li>FIGURE 27: FLEET DASHBOARD – AGE DISTRIBUTION.</li> <li>FIGURE 28: FLEET DASHBOARD – CYCLE DISTRIBUTION</li> <li>FIGURE 29: FLEET DASHBOARD – CYCLE DISTRIBUTION</li> <li>FIGURE 30: FLEET DASHBOARD – FUNCTIONAL MONITORING TABLE.</li> <li>FIGURE 31: FLEET DASHBOARD – GANTT CHART WITH MAIN ALERTS.</li> <li>FIGURE 32: FLAG_MISSINGCYCLE_LOGICAL ALERT.</li> <li>FIGURE 33: FLAG_MISSINGVERTICALPROFILE_LOGICAL ALERT.</li> <li>FIGURE 34: FLAG_DESCENTTOPARK_TOOFAST_LOGICAL,</li> <li>FLAG_DESCENTTOPARK_STABILIZATIONPROBLEM_LOGICAL AND</li> <li>FLAG_DESCENTTOPARK_MAXPRESSUREANOMALY_LOGICAL ALERTS.</li> <li>FIGURE 35: FLAG_PARK_IMMERSIONDRIFTOUTTOLERANCE_LOGICAL AND</li> <li>FLAG_PROFILEMAXPRESSUREANOMALY_LOGICAL ALERTS.</li> <li>FIGURE 36: FLAG_DESCENTTOPROFILE_TOOFAST_LOGICAL AND</li> <li>FLAG_PROFILEMAXPRESSUREANOMALY_LOGICAL ALERTS.</li> <li>FIGURE 37: FLAG_ATPROFILEDEPTH_DRIFTOUTTOLERANCE_LOGICAL ALERT.</li> </ul>                                                                                                    | 22<br>23<br>24<br>24<br>25<br>26<br>27<br>30<br>30<br>31<br>32<br>32<br>33                           |
| <ul> <li>FIGURE 24: FLEET INDEX TABLE WITH BASIC METADATA AND ACTIVE/DEAD STATUS.</li> <li>FIGURE 25: FLEET DASHBOARD – NUMBER OF DEPLOYED AND DEAD FLOATS IN A TIMELINE.</li> <li>FIGURE 26: FLEET DASHBOARD – STATUS</li> <li>FIGURE 27: FLEET DASHBOARD – AGE DISTRIBUTION</li> <li>FIGURE 28: FLEET DASHBOARD – CYCLE DISTRIBUTION</li> <li>FIGURE 29: FLEET DASHBOARD – CYCLE DISTRIBUTION</li> <li>FIGURE 30: FLEET DASHBOARD – FONCTIONAL MONITORING TABLE.</li> <li>FIGURE 31: FLEET DASHBOARD – GANTT CHART WITH MAIN ALERTS.</li> <li>FIGURE 32: FLAG_MISSINGVERTICALPROFILE_LOGICAL ALERT.</li> <li>FIGURE 33: FLAG_MISSINGVERTICALPROFILE_LOGICAL ALERT.</li> <li>FIGURE 34: FLAG_DESCENTTOPARK_TOOFAST_LOGICAL,</li> <li>FLAG_DESCENTTOPARK_MAXPRESSUREANOMALY_LOGICAL ALERTS.</li> <li>FIGURE 35: FLAG_PARK_IMMERSIONDRIFTOUTTOLERANCE_LOGICAL AND</li> <li>FLAG_PROFILEMAXPRESSUREANOMALY_LOGICAL ALERTS.</li> <li>FIGURE 36: FLAG_DESCENTTOPROFILE_TOOFAST_LOGICAL AND</li> <li>FLAG_PROFILEMAXPRESSUREANOMALY_LOGICAL ALERTS.</li> <li>FIGURE 37: FLAG_ATPROFILE_DOPTH_DRIFTOUTTOLERANCE_LOGICAL ALERTS.</li> <li>FIGURE 37: FLAG_ATPROFILE_DOPTH_DRIFTOUTTOLERANCE_LOGICAL ALERTS.</li> <li>FIGURE 37: FLAG_ATPROFILEDEPTH_DRIFTOUTTOLERANCE_LOGICAL ALERTS.</li> <li>FIGURE 37: FLAG_ATPROFILEDEPTH_DRIFTOUTTOLERANCE_LOGICAL ALERTS.</li> </ul> | 22<br>23<br>24<br>25<br>26<br>27<br>30<br>30<br>31<br>32<br>32<br>33<br>33                           |

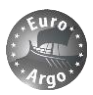

# **1. INTRODUCTION**

This document defines MOCCA at sea monitoring procedures defined in order to follow the 150 floats bought through the project, and that will be used to monitor the European fleet.

Monitoring of floats after they are deployed is coordinated by the ERIC with the support of national float experts. In June 2016, a review of existing at-sea monitoring tools was presented to the Euro-Argo Management Board and a monitoring flow for the float life cycle was designed:

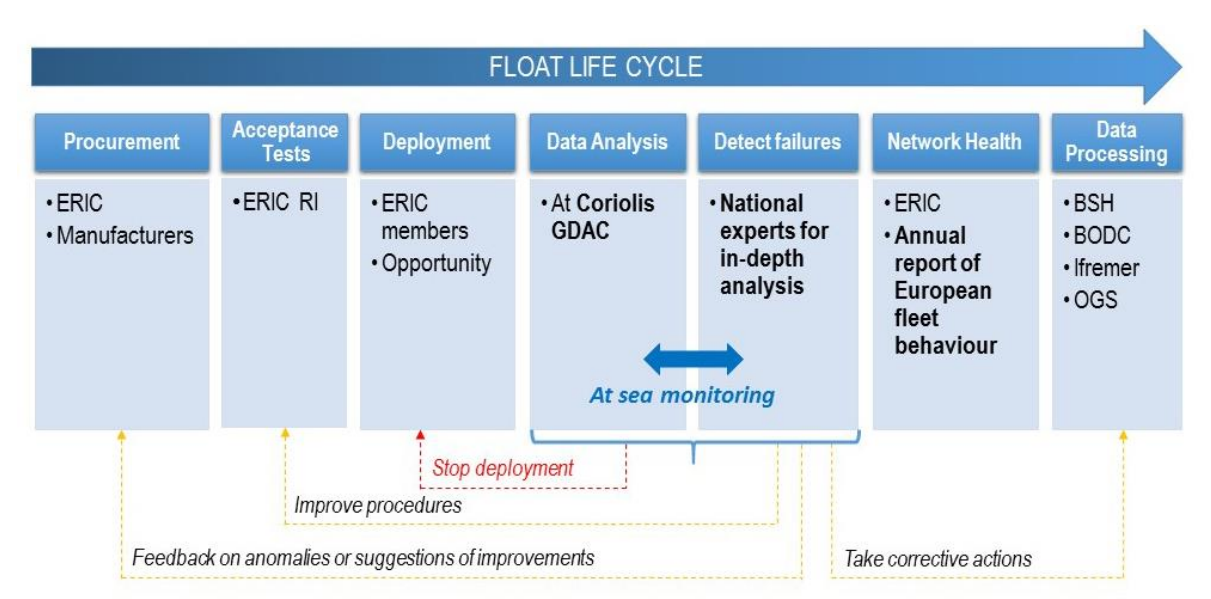

Figure 1: At sea monitoring workflow

Discussions highlighted the fact that it is important to know what are the questions we want to answer when reporting on fleet status, so the ERIC issued a questionnaire that was filled by Euro-Argo partners and associated institutions, providing feedback on the current needs and where to put efforts. Survey results showed that there is a strong requirement to report on status, performance and technical aspects.

This phase took much time than expected and thus delayed slightly the initial schedule of Annex I of the Grant Agreement for defining comprehensive at sea monitoring procedures. It was decided that ERIC would work jointly with the **AIC for deriving global statistics** (age distribution, life expectancy, deployment maps etc.) and that existing **tools at Coriolis will be enhanced in 2017 to monitor the European fleet, especially considering technical aspects**: reports on the cases of early failures of individual floats, for known issues the current status of floats and finally the monitoring of critical technical parameters defined by partners (battery voltage, last transmission date etc.) through a web interface with dashboards/status tables.

The present document is describing the major revision of Coriolis webpages performed in 2017, that now fulfil the monitoring objectives of Euro-Argo for the MOCCA fleet.

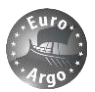

# **2. TIMELINE**

A review of existing at sea monitoring tools was presented to the Euro-Argo Management board in June **2016**, collecting examples of websites or in-house procedures used by some Argo floats communities to followon their floats after deployment. It was described in the first version of this deliverable and thus not repeated here.

Then **user requirements concerning technical monitoring** were collected from questionnaire and meetings (2016). It was decided at the Management Board in October 2016 to **enhance the Coriolis existing tools** for at sea monitoring.

At the beginning of 2017 the ERIC technical team organised a **review of actions with Coriolis** Data Centre, and a **proof of concept** was presented to the Management Board in March 2017. During spring 2017 a massive work was undertaken by the **computer team at Ifremer for both visualisation and programming**, driven by the **specifications** of ERIC team. Corrections of existing alerts were made, new alerts were defined and implemented into the data flow.

In June 2017, a **first version of the new at sea monitoring website was released**, addressing many new features and allowing effective monitoring of the MOCCA fleet. **The tool will be presented at the Euro-Argo User Meeting in Paris in July 2017**, and feedbacks will be collected for further improvements.

Some corrections and evolutions are currently implemented and another website release is planned in December 2017 and early 2018.

The tool is available at <a href="http://www.ifremer.fr/argoMonitoring/">http://www.ifremer.fr/argoMonitoring/</a>

<u>NOTE</u>: the tool has been specially designed and tested for MOCCA fleet (NKE Arvor floats 2016); some of the functionalities will work for other float versions, other not. It is scheduled under Euro-Argo coordination to extend the tool to all the European floats.

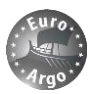

# **3. DESCRIPTION OF THE TOOL**

The Coriolis tool for at sea monitoring of Argo floats is first displaying the list of WMO numbers of active (or all) floats. The tool is divided into 2 parts:

- a **platform** webpage that details a single float, with metadata, data graphs, a map and plots of main technical parameters,
- a **dashboard** that allows the monitoring of a set of floats.

|                |                |                |                |                |                |                | Platfo         | rm Code        | ACCESS PLAT    | FORM     |
|----------------|----------------|----------------|----------------|----------------|----------------|----------------|----------------|----------------|----------------|----------|
|                | liat           |                |                |                |                |                | Group          | Code           | ACCESS DASH    |          |
| FIOal          | . LISI         |                |                |                |                |                |                |                |                |          |
| ACTIVE         | ALL            |                |                |                |                |                |                |                |                |          |
| Active         |                |                |                |                |                |                |                |                |                |          |
| ATLANTIC       | OCEAN (1110)   | INDIAN OCEAN ( | 809) PACIFIC   | OCEAN (1927)   |                |                |                |                |                |          |
| 1900954        | <u>1900957</u> | <u>1901204</u> | <u>1901210</u> | <u>1901251</u> | <u>1901268</u> | <u>1901272</u> | <u>1901273</u> | <u>1901293</u> | <u>1901294</u> | <b>^</b> |
| <u>1901295</u> | <u>1901296</u> | <u>1901297</u> | <u>1901298</u> | <u>1901304</u> | <u>1901305</u> | <u>1901313</u> | <u>1901314</u> | <u>1901324</u> | <u>1901361</u> |          |
| <u>1901365</u> | <u>1901385</u> | <u>1901415</u> | <u>1901453</u> | <u>1901481</u> | <u>1901491</u> | <u>1901495</u> | <u>1901501</u> | <u>1901504</u> | <u>1901520</u> |          |
| <u>1901529</u> | <u>1901530</u> | <u>1901531</u> | <u>1901533</u> | <u>1901538</u> | <u>1901539</u> | <u>1901540</u> | <u>1901563</u> | <u>1901597</u> | <u>1901598</u> |          |
| <u>1901600</u> | <u>1901601</u> | <u>1901602</u> | <u>1901603</u> | <u>1901616</u> | <u>1901617</u> | <u>1901618</u> | <u>1901619</u> | <u>1901620</u> | <u>1901621</u> |          |
| <u>1901622</u> | <u>1901623</u> | <u>1901624</u> | <u>1901626</u> | <u>1901627</u> | <u>1901628</u> | <u>1901629</u> | <u>1901632</u> | <u>1901637</u> | <u>1901638</u> |          |
| <u>1901639</u> | <u>1901641</u> | <u>1901642</u> | <u>1901644</u> | <u>1901646</u> | <u>1901647</u> | <u>1901650</u> | <u>1901651</u> | <u>1901654</u> | <u>1901655</u> |          |
| <u>1901657</u> | <u>1901660</u> | <u>1901661</u> | <u>1901665</u> | <u>1901667</u> | <u>1901668</u> | <u>1901670</u> | <u>1901672</u> | <u>1901675</u> | <u>1901681</u> |          |
| <u>1901683</u> | <u>1901685</u> | <u>1901687</u> | <u>1901688</u> | <u>1901689</u> | <u>1901694</u> | <u>1901703</u> | <u>1901704</u> | <u>1901708</u> | <u>1901710</u> |          |
| <u>1901711</u> | <u>1901712</u> | <u>1901713</u> | <u>1901714</u> | <u>1901716</u> | <u>1901717</u> | <u>1901718</u> | <u>1901719</u> | <u>1901720</u> | <u>1901721</u> |          |
| <u>1901722</u> | <u>1901727</u> | <u>1901728</u> | <u>1901730</u> | <u>1901731</u> | <u>1901732</u> | <u>1901733</u> | <u>1901784</u> | <u>1901785</u> | <u>1901806</u> |          |
| <u>1901807</u> | <u>1901814</u> | <u>1901815</u> | <u>1901816</u> | <u>1901817</u> | <u>1901818</u> | <u>1901819</u> | <u>1901820</u> | <u>1901822</u> | <u>1901824</u> |          |
| <u>1901825</u> | <u>1901826</u> | <u>1901827</u> | <u>1901828</u> | <u>1901829</u> | <u>1901830</u> | <u>1901832</u> | <u>1901833</u> | <u>1901836</u> | <u>1901849</u> |          |
| <u>1901854</u> | <u>1901855</u> | <u>1901856</u> | <u>1901857</u> | <u>1901859</u> | <u>1901860</u> | <u>1901861</u> | <u>1901863</u> | <u>1901865</u> | <u>1901866</u> |          |
| <u>1901867</u> | <u>1901868</u> | <u>1901869</u> | <u>1901870</u> | <u>1901881</u> | <u>1901882</u> | <u>1901883</u> | <u>1901884</u> | <u>1902060</u> | <u>1902061</u> |          |
| <u>1902062</u> | <u>1902063</u> | <u>1902064</u> | <u>1902065</u> | <u>1902066</u> | <u>1902067</u> | <u>1902068</u> | <u>1902069</u> | <u>2902178</u> | 2902402        |          |
| <u>3900309</u> | <u>3900310</u> | 3900384        | 3900385        | <u>3900559</u> | <u>3900560</u> | 3900654        | 3900764        | <u>3900772</u> | <u>3901017</u> |          |
| <u>3901037</u> | <u>3901038</u> | <u>3901039</u> | <u>3901040</u> | <u>3901041</u> | <u>3901042</u> | <u>3901043</u> | <u>3901062</u> | <u>3901063</u> | <u>3901064</u> |          |
| <u>3901089</u> | <u>3901105</u> | <u>3901106</u> | <u>3901108</u> | <u>3901109</u> | <u>3901110</u> | <u>3901111</u> | <u>3901112</u> | <u>3901113</u> | <u>3901114</u> |          |
| <u>3901116</u> | <u>3901211</u> | <u>3901219</u> | <u>3901220</u> | <u>3901221</u> | <u>3901222</u> | <u>3901223</u> | <u>3901224</u> | <u>3901225</u> | <u>3901226</u> |          |
| <u>3901227</u> | <u>3901228</u> | <u>3901229</u> | <u>3901230</u> | <u>3901236</u> | <u>3901237</u> | <u>3901238</u> | <u>3901239</u> | <u>3901240</u> | <u>3901241</u> |          |
| <u>3901242</u> | <u>3901492</u> | <u>3901496</u> | <u>3901497</u> | <u>3901498</u> | <u>3901499</u> | <u>3901500</u> | <u>3901501</u> | <u>3901502</u> | <u>3901503</u> |          |
| <u>3901504</u> | <u>3901505</u> | <u>3901506</u> | <u>3901507</u> | <u>3901509</u> | <u>3901510</u> | <u>3901511</u> | <u>3901512</u> | <u>3901513</u> | <u>3901514</u> |          |
| <u>3901515</u> | <u>3901516</u> | <u>3901519</u> | <u>3901520</u> | <u>3901521</u> | <u>3901522</u> | <u>3901523</u> | <u>3901524</u> | <u>3901525</u> | <u>3901526</u> |          |
| <u>3901527</u> | <u>3901528</u> | <u>3901529</u> | <u>3901532</u> | 3901533        | 3901534        | <u>3901535</u> | <u>3901588</u> | 3901589        | <u>3901590</u> |          |
| <u>3901591</u> | <u>3901592</u> | <u>3901593</u> | <u>3901594</u> | <u>3901595</u> | <u>3901596</u> | <u>3901598</u> | <u>3901601</u> | <u>3901602</u> | <u>3901603</u> |          |
| 3901604        | 3901605        | 3901606        | 3901607        | 3901608        | 3901609        | 3901610        | 3901611        | 3901612        | 3901619        |          |
| <u>3901620</u> | 3901621        | 3901623        | 3901625        | 3901626        | 3901627        | 3901628        | 3901838        | 3901839        | 3901840        |          |
| 3901841        | 3901842        | 3901843        | 3901844        | 3901845        | 3901846        | 3901847        | 3901848        | 3901849        | 3901850        |          |
| 3901851        | 3901852        | 3901853        | 3901854        | 3901855        | 3901856        | 3901857        | 3901858        | 3901859        | 3901860        |          |
| 3901861        | 3901862        | 3901863        | 3901864        | 3901865        | 3901866        | 3901867        | 3901868        | 3901869        | 3901870        |          |
| 3901871        | 3901872        | 3901873        | 3901874        | 3901875        | 3901876        | 3901877        | 3901878        | 3901879        | 3901880        | -        |

Figure 2: List of active Argo floats and access to platform or dashboard webpages.

The tool is using the Coriolis database managed by the Coriolis DAC.

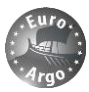

# 3.1. Access platform

One can access a specific platform (Argo float) webpage by clicking on its WMO (e.g. 3901864) number from the main page or through the following address: <u>http://www.ifremer.fr/argoMonitoring/float/3901864</u>

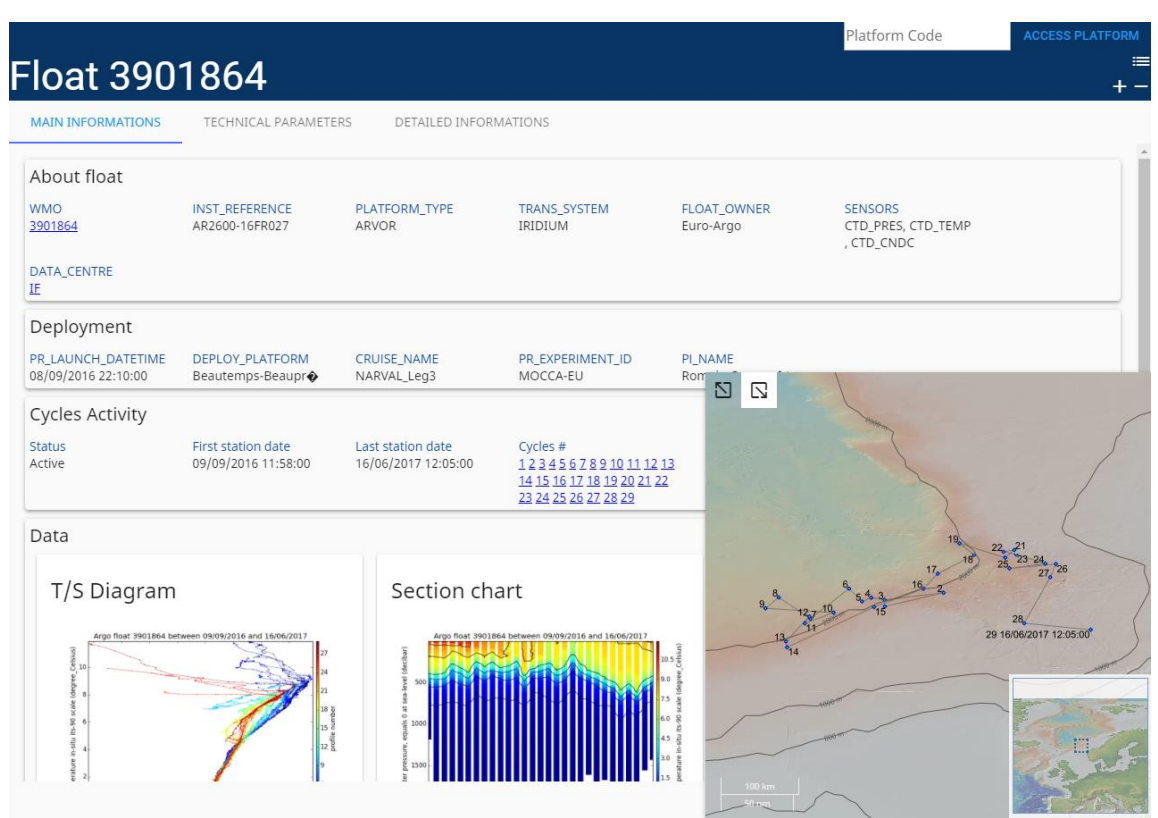

Figure 3: Float webpage - main tab with basic metadata, data graphs and map.

#### 3.1.1. Main information

The "main information" tab displays the most important float metadata with:

- WMO number and link to the JCOMMOPS/AIC webpage
   <u>http://www.jcommops.org/board/wa/InspectPtfModule?ref=3901864</u>
- Float serial number, type of float, transmission system, owner and sensors available
- Deployment information
- Float stations and cycles performed

The map inset can be displayed or not, and shows the float stations positions with cycle number and date. The bathymetry and coastline layers are available on the background.

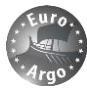

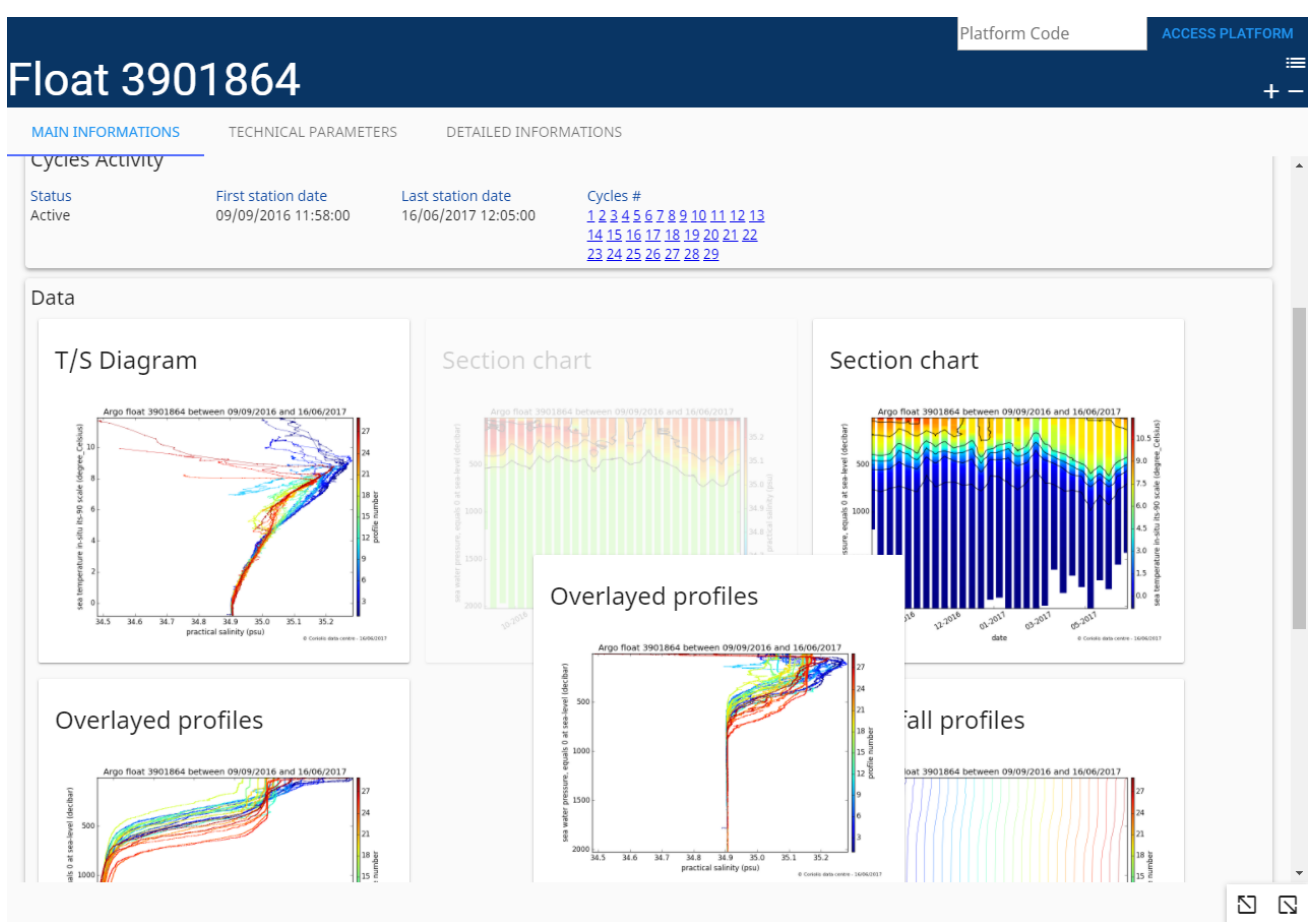

Figure 4: Float webpage - main tab with map inset folded and reorganisation of data graphs.

CTD data graphs (static) are presented, with for instance sections charts of Temperature and Salinity over time and pressure, overlayed profiles or T/S diagram. Plots of individual profiles open in a popup when clicking of the cycle number.

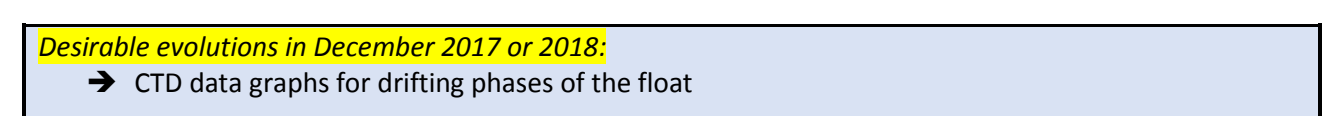

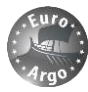

Platform Code

| -loat                         | 3901864                                                                                                    | +-          |
|-------------------------------|----------------------------------------------------------------------------------------------------|-------------|
| MAIN INFORM                   | Cycle Float 3901864, Cycle #17 ×                                                                                                    |             |
| PR_LAUNCH_D<br>08/09/2016 22: | Exports : Ascending profiles<br>in Netcdf in Ascii                                                                                                    |             |
| Cycles Acti                   | Station dates<br>Ascending profile : 16/02/2017 11:51:00<br>Ascending profile : 16/02/2017 11:51:00                                                                                                    |             |
| Active                        | Station graphs<br>Ascending profile<br>Enat 33001864, Cycle #17 ×                                                                                                    |             |
| Data                          | 0.00 Coriolis data centre 26/06/2017                                                                                                    |             |
| T/S Dia                       | 0.25<br>Float 3901864, Cycle #17, 16/02/2017 11:51:00, A Float 3901864, Cycle #17, 16/02/2017 11:51:00, A<br>Sea temperature - degree, Celuius Practical salinity - psu<br>0.50                                                                                                    |             |
| Argo f                        | 250 0.75 - 500 - 500 - 5 |             |
| -96 scale Idegree             | 1.00                                                                                                    |             |
| a nys y anteadar 2            | 1,50                                                                                                    | 7,26        |
| 80 0<br>84.5                  | 2,00 - Coriolis data centre 26/06/2017 L5 L00, A                                                                                                    | 7 12:05:00* |
|                               | Corrolis dat 50<br>Float 3901864, Cycle 75<br>1.0 5 5 50                                                                                                    | Dis aster   |
| Section                       | n g g 555<br>oat 3902864 between 09/09/2016 and 16/06/2017 Argo float 3901864 between 09/09/2016 and 16/06/2017                                                                                                    |             |
|                               | 100 km                                                                                                    | ar and      |

Figure 5: Plot of CTD profiles of a specific cycle and data export.

#### 3.1.2. Detailed information

The "detailed information" tab displays the all the metadata available. It is hierarchized with categories:

- Float that contains general information and identification fields,
- Deployment information, •
- Float configuration at the beginning of the mission, and now also the settings that have changed • across float life with for instance iridium commands.
- ٠ Activity that shows the cycle data and plots of each individual technical parameter.

Each category is divided into sub-categories with for instance Mission Configuration or Mission Technical parameters. One can unfold any sub-category to display the desired information.

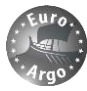

|                       |                      |                       |   | Platform Code | ACCESS PLATFORM |
|-----------------------|----------------------|-----------------------|---|---------------|-----------------|
| Float 390             | 1864                 |                       |   |               | ≡<br>- +        |
| MAIN INFORMATIONS     | TECHNICAL PARAMETERS | DETAILED INFORMATIONS |   |               |                 |
| Float                 |                      |                       | - |               |                 |
| 🕀 ARGO Project Inform | ation                |                       |   |               |                 |
| Platform Information  | I                    |                       |   |               |                 |
| ⊕ Sensors             |                      |                       |   |               |                 |
| Physical parameters   |                      |                       |   |               |                 |
| Deployment            |                      |                       |   |               |                 |
| Deployment Informa    | tion                 |                       |   |               |                 |
| Float Configura       | ation                |                       |   |               |                 |
| Hission Configuration | n Parameters         |                       |   |               |                 |
| Mission Technical Par | rameters             |                       |   |               |                 |
| Acceptance            |                      |                       |   |               |                 |
| Mission Programmin    | g Remarks            |                       |   |               |                 |
| Activity              |                      |                       |   |               |                 |
| Activity              |                      |                       |   |               |                 |
| Technical Parameters  | 5                    |                       |   |               |                 |

Figure 6: Float webpage - detailed information tab with all metadata organised into categories.

|                                    |                       |                                 |                       | Platform Coo                      |
|------------------------------------|-----------------------|---------------------------------|-----------------------|-----------------------------------|
| Float 390                          | 1864                  |                                 |                       |                                   |
| MAIN INFORMATIONS                  | TECHNICAL PARAMETERS  | DETAILED INFORMAT               | TIONS                 |                                   |
| Name<br>CTD_CNDC                   | Maker<br>SBE          | Model<br>SBE41CP                | Serial number<br>8102 |                                   |
| Physical parameters                |                       |                                 |                       |                                   |
| Deployment<br>• Deployment Informa | ation                 |                                 |                       |                                   |
| Float Configur                     | ation<br>n Parameters |                                 |                       |                                   |
| Mission Technical Pa               | rameters              |                                 |                       |                                   |
| PRCFG_Surf_valve_max_duration 800  |                       | PRCFG_Depth_valve_max_volume 11 |                       | PRCFG_Depth_pump_max_duration 290 |
| PRCFG_Asc_pump_max_duration 720    |                       | PRCFG_Surf_pump_duration 30000  |                       | PRCFG_Gap_order_go_delta_pres     |
| PRCFG_Max_pressure<br>2100         |                       | PRCFG_Surf_valve_start_pressure |                       | PRCFG_Descent_start_pressure      |
| PRCFG_Gap_order_delta_position     |                       | PRCFG_Grounded_volume<br>36     |                       | PRCFG_Grounded_waiting_pres 200   |
| PRCFG_Gap_order_keep_delta_pres    |                       | PRCFG_Descent_speed 25          |                       | PRCFG_Imm_increment_pressure      |

Figure 7: Float webpage – detailed information tab with some metadata sub-categories unfolded. The standardized metadata field is described on mouse-over.

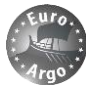

|                                                |                 |      | Platfor                                                                                         | m Code   | ACCESS PLATFORM |
|------------------------------------------------|-----------------|------|-------------------------------------------------------------------------------------------------|----------|-----------------|
| Float 3901964                                  |                 |      |                                                                                                 |          | :<br>- +        |
| MAIN INFORMATION TECHNICAL PARAMETERS DETAI    | LED INFORMATION |      |                                                                                                 |          |                 |
| Mission Technical Parameters at deployment     |                 |      |                                                                                                 |          |                 |
| €Acceptance                                    |                 |      |                                                                                                 |          |                 |
| Mission Programming Remarks                    |                 |      |                                                                                                 |          |                 |
| OMission Configurations                        |                 |      |                                                                                                 |          |                 |
| Cycles #                                       | 1               | 2    | 3,4,5,6,7,8,9,10,1<br>2,13,14,15,16,17,<br>18,19,20,22,23,24<br>,25,26,27,28,29,3<br>0,32,33,34 | 11,21,31 | 35              |
| CONFIG_CycleTime_hours                         | 50.5            | 240  | 24                                                                                              | 24       | 240             |
| CONFIG_DescentToParkPresSamplingTime_seconds   | 10              | D    | 0                                                                                               | 0        | 0               |
| CONFIG_Direction_NUMBER                        | 3               | 1    | 1                                                                                               | 1        | 1               |
| CONFIG_InternalPressureCalibrationCoef2_NUMBER | -216.25         | -216 | -216                                                                                            | -216     | -216            |
| CONFIG_ParkPressure_dbar                       | 1000            | 1000 | 300                                                                                             | 300      | 300             |
| CONFIG_ProfilePressure_dbar                    | 2000            | 2000 | 300                                                                                             | 2000     | 2000            |

Figure 8: Float webpage – detailed information tab with mission configurations. Each parameter that has changed across float life is listed in the table (row), and the corresponding value for each cycle or group or cycles (first row) is displayed (column).

**Metadata information is hierarchised according to the relevant deployment sheet** (available at Coriolis) **for a specific float version**. To date a dozen of deployment sheets are available for most recent float versions of Arvor, Apex and Nova floats.

| Nom                                             | Modifié le       | Туре              | Taille |
|-------------------------------------------------|------------------|-------------------|--------|
| _VersionsLogiciellesFlotteursArgo_20160707.xlsx | 07/07/2016 18:05 | Feuille de calcul | 21 Ko  |
| TEMPLATE_1_V4.51_20160712.xlsm                  | 13/07/2016 11:54 | Feuille de calcul | 105 Ko |
| TEMPLATE_2_V5.9_20160712.xlsm                   | 13/07/2016 11:54 | Feuille de calcul | 115 Ko |
| TEMPLATE_3_V4.42_20160712.xlsm                  | 13/07/2016 11:54 | Feuille de calcul | 116 Ko |
| TEMPLATE_4_V5.7_20160712.xlsm                   | 13/07/2016 11:54 | Feuille de calcul | 116 Ko |
| TEMPLATE_5_V5.41_20160712.xlsm                  | 13/07/2016 11:54 | Feuille de calcul | 103 Ko |
| TEMPLATE_6_V4.52_20160712.xlsm                  | 13/07/2016 11:54 | Feuille de calcul | 108 Ko |
| TEMPLATE_7_V5.61_20160712.xlsm                  | 13/07/2016 11:54 | Feuille de calcul | 111 Ko |
| TEMPLATE_8_V4.53_20160712.xlsm                  | 13/07/2016 11:54 | Feuille de calcul | 105 Ko |
| TEMPLATE_9_V4.54_20160712.xlsm                  | 13/07/2016 11:54 | Feuille de calcul | 112 Ko |
| TEMPLATE_10_V5.43_20160712.xlsm                 | 13/07/2016 11:54 | Feuille de calcul | 104 Ko |
| TEMPLATE_101_Apex_Argos_CTD_20160712.xlsm       | 13/07/2016 11:54 | Feuille de calcul | 90 Ko  |
| TEMPLATE_201_V1.0_20160712.xlsm                 | 13/07/2016 11:54 | Feuille de calcul | 94 Ko  |
| TEMPLATE_202_V2.0_20160712.xlsm                 | 13/07/2016 11:54 | Feuille de calcul | 99 Ko  |

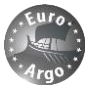

|              | 5·ở·🔓 =                       |                 |                                              |                                   | TEMPLATE_8                     | _V4.53_20160712.xlsm | n - Excel                        | Romain CANCOUET, Euroarg                                                                       |
|--------------|-------------------------------|-----------------|----------------------------------------------|-----------------------------------|--------------------------------|----------------------|----------------------------------|------------------------------------------------------------------------------------------------|
| Fichi        | er Accueil Insérer Mise       | en page Formule | es Données Révision Affichage                | Développeur Foxit PDF             | ♀ Dites-nous ce que vou        |                      |                                  |                                                                                                |
| <b>f</b>     | & Couper                      | Calibri -       |                                              | envoyer à la ligne automatiquemer | nt Standard                    | -                    |                                  | Normal_Feuil1 Normal_Feuil2                                                                    |
| Coller       | E Copier *                    | 675.            | ( ) · A · = = = = = = = = = = = = = = = = =  | rionner et centrer . T            |                                | .00 Mise en forme    | Mettre sous forme                | Normal Insatisfaisant Insérer Supprimer Format                                                 |
| *            | 🚿 Reproduire la mise en forme | • • • ·         |                                              | sionna et centre                  | =, yo ,o .                     | conditionnelle       | <ul> <li>de tableau *</li> </ul> | v v v Effacer v                                                                                |
|              | Presse-papiers 🕞              | Police          | G Alig                                       | nement                            | G Nombre                       | Fg.                  |                                  | Styles Cellules                                                                                |
| D32          | ▼ : × √ f <sub>s</sub>        | DEPLOY_MISS     | ION                                          |                                   |                                |                      |                                  |                                                                                                |
|              |                               |                 |                                              |                                   |                                |                      |                                  |                                                                                                |
|              | _                             |                 | -                                            |                                   |                                |                      |                                  |                                                                                                |
| _ A<br>1 ~   | B SECTION Y                   | C<br>DIMLEVEL V | D KEY Y                                      | E                                 |                                | F<br>DEFAULT VALUE   | G UNIT V                         | H<br>SHORT NAME *                                                                              |
| 5 8          | ARGO PROJECT INFORMATION      | 1               | PLNAME                                       | VALUE                             | V. Thierry                     | DEFAULT VALUE        | Unit 1                           | Name of the Principal Investigator of the float                                                |
| 6 8          | ARGO PROJECT INFORMATION      | 1               | PROJECT_NAME                                 |                                   | RREX ASFAR                     |                      |                                  | Name of the project which operates the profiling float                                         |
| 7 8          | ARGO PROJECT INFORMATION      | 1               | FLOAT_OWNER                                  |                                   | IFREMER                        |                      |                                  | The owner of the float (may be different from the data centre and operating institution)       |
| 8 8          | ARGO PROJECT INFORMATION      | 1               | OPERATING_INSTITUTION                        |                                   | IFREMER                        |                      |                                  | The operating institution of the float (may be different from the float owner and data centre) |
| 10 8         | PLATFORM INFORMATION          | 1               | PLATEORM FAMILY                              |                                   | FLOAT                          |                      |                                  | Category of instrument                                                                         |
| 11 8         | PLATFORM INFORMATION          | 1               | PLATFORM_TYPE                                |                                   | ARVOR                          |                      |                                  | Type of float                                                                                  |
| 12 8         | PLATFORM INFORMATION          | 1               | WMO_INST_TYPE                                |                                   | 844                            |                      |                                  | Instrument type from WMO code table 1770                                                       |
| 13 8         | PLATFORM INFORMATION          | 1               | PLATFORM_MAKER                               |                                   | NKE                            |                      |                                  | Name of the manufacturer                                                                       |
| 14 8         | PLATFORM INFORMATION          | 1               | BATTERY_TYPE                                 |                                   | Lithium                        |                      |                                  | Describes the type of battery packs in the float                                               |
| 16 8         | PLATFORM INFORMATION          | 1               | ARGOS PROGRAM                                |                                   | 2412                           |                      |                                  | Areas program number                                                                           |
| 17 8         | PLATFORM INFORMATION          | 1               | FLOAT SAIL ID                                |                                   | 14AR62                         |                      |                                  | Float sail ID                                                                                  |
| 18 8         | PLATFORM INFORMATION          | 1               | FLOAT_SERIAL_NUMBER                          |                                   | OIN-014-AR-62                  |                      |                                  | Float serial number                                                                            |
| 19 8         | PLATFORM INFORMATION          | 1               | CONTROLLER_BOARD_TYPE_PRIMARY                |                                   | 1535                           |                      |                                  | Describes the type of controller board                                                         |
| 20 8         | PLATFORM INFORMATION          | 1               | CONTROLLER_BOARD_SERIAL_NO_PRIMARY           |                                   | C134239_0027                   |                      |                                  | The serial number for the primary controller board                                             |
| 21 8         | PLATFORM INFORMATION          | 1               | WMO_NUMBER                                   |                                   | 6901723                        |                      |                                  | Float WMO number                                                                               |
| 22 8         | PLATFORM INFORMATION          | 1               | BLUETOOTH NUMBER                             |                                   | 2014.05.27                     |                      |                                  | Float Argos Id (decimal)                                                                       |
| 24 8         | PLATFORM INFORMATION          | 1               | FIRMWARE VERSION                             |                                   | 5605A07                        |                      |                                  | Float firmware version                                                                         |
| 25 8         | PLATFORM INFORMATION          | 1               | STANDARD_FORMAT_ID                           |                                   | 102003                         |                      |                                  | Standardised format number as described in the online reference table:                         |
| 26 8         | PLATFORM INFORMATION          | 1               | MANUAL_VERSION                               |                                   | 60-17-001                      |                      |                                  | Float manual version date or number                                                            |
| 27 8         | PLATFORM INFORMATION          | 1               | FIRMWARE_CHECKSUM                            |                                   |                                |                      |                                  | Firmware checksum (copy of PRE_DEPLOY_FIRMWARE_CHECKSUM parameter value)                       |
| 28 8         | PLATFORM INFORMATION          | 1               | CORIOLIS_DECODER_VERSION                     |                                   | 9.53                           |                      |                                  | Coriolis decoder version                                                                       |
| 30 8         | DEPLOYMENT CHECKS             | 1               | DEPLOY VISUAL CHECK                          |                                   | OK                             |                      | 1                                | Comment after visual inspection of the float                                                   |
| 31 8         | DEPLOYMENT CHECKS             | 1               | DEPLOY_BALLAST_CHECK                         |                                   | OK                             |                      |                                  | Comment after visual inspection of the ballast                                                 |
| 32 8         | DEPLOYMENT INFORMATION        | 1               | DEPLOY MISSION                               | 1                                 | RREX 2015                      |                      |                                  | Deployment mission name (cruise name)                                                          |
| 33 8         | DEPLOYMENT INFORMATION        | 1               | DEPLOY_SHIP                                  | I                                 | N/O Thalassa                   |                      |                                  | Deployment ship name                                                                           |
| 54 8         | DEPLOYMENT INFORMATION        | 1               | DEPLOY_OPERATOR_NAME                         |                                   | Leizour / Le Reste             |                      |                                  | Name of the operator in charge of the deployment                                               |
| 36 9         | DEPLOTMENT INFORMATION        | 1               | DEPLOY_PROFILE_DONE                          |                                   | 01/09/2015 12:00:00            |                      |                                  | CID or XBI profile done during deployment (yes/no)                                             |
| 37 8         | DEPLOYMENT INFORMATION        | i               | DEPLOY FLOAT INTERNAL CHECK                  |                                   | N/A                            |                      |                                  | Comment on float internal checks (valve and pump actions, argos transmission check)            |
| 38 8         | DEPLOYMENT INFORMATION        | 1               | DEPLOY_TIME                                  |                                   | 01/09/2015 13:00:00            |                      |                                  | Deployment time ( dd/mm/yyyy hh:mm )                                                           |
| 39 8         | DEPLOYMENT INFORMATION        | 1               | DEPLOY_LATITUDE                              |                                   | 58° 33' N                      |                      |                                  | Deployment latitude (dd®mm,mm N/S or dd®mm'ss® N/S)                                            |
| 40 8         | DEPLOYMENT INFORMATION        | 1               | DEPLOY_LONGITUDE                             |                                   | 30" 10' 48" W                  |                      |                                  | Deployment longitude (ddd*mm,mm E/W or ddd*mm'ss* E/W)                                         |
| 41 8<br>42 0 | DEPLOYMENT INFORMATION        | 1               | DEPLOY_BUDYANCY                              |                                   | N/A                            |                      |                                  | Buoyancy description                                                                           |
| 43 8         | DEPLOYMENT INFORMATION        | 1               | DEPLOY_METHOD                                |                                   | N/A                            |                      |                                  | Deployment method (release box, mandar, expendable cardboard, etc)                             |
| 44 8         | DEPLOYMENT INFORMATION        | 1               | DEPLOY SHIP SPEED                            |                                   | N/A                            |                      |                                  | Ship speed (kts)                                                                               |
| 45 8         | DEPLOYMENT INFORMATION        | 1               | DEPLOY_WIND_SPEED                            |                                   |                                |                      |                                  | Wind speed (Beaufort)                                                                          |
| 46 8         | DEPLOYMENT INFORMATION        | 1               | DEPLOY_SEA_STATE                             |                                   |                                |                      |                                  | Sea state (calm, smooth, slight, moderate, rough, very rough, high, very high, phenomenal)     |
| 47 8         | DEPLOYMENT INFORMATION        | 1               | DEPLOY_BATHYMETRY                            |                                   | 1822                           |                      |                                  | Bathymetry at deployment position (m)                                                          |
| 48 8<br>49 0 | DEPLOYMENT INFORMATION        | 1               | DEPLOY_NB_DAYS_UNTIL_FIRST_ASCENDING_PROFILE | Specific ASEAR deployment         | 0<br>from con bottom (monring) |                      |                                  | Number of days until the first ascending profile (copy of the PM2 parameter value)             |
| 8            |                               |                 |                                              | VALIDATION                        |                                |                      |                                  | Intracemented as comment on the deployment                                                     |
| 50           |                               |                 |                                              |                                   |                                |                      |                                  |                                                                                                |
| 51 8         | SENSOR INFORMATION            | 1               | SENSOR                                       |                                   | CTD_PRES                       |                      |                                  | Sensor name                                                                                    |
| 52 8         | SENSOR INFORMATION            | 1               | SENSOR_MAKER                                 |                                   | SBE                            |                      |                                  | Sensor manufacturer                                                                            |
| 53 8         | SENSOR INFORMATION            | 1               | SENSOR_MODEL                                 |                                   | SBE41CP                        |                      |                                  | Sensor model                                                                                   |
| 55 8         | SENSOR INFORMATION            | 2               | SENSOR_SEK/AL_NUMBER                         |                                   | CTD TEMP                       |                      |                                  | Sensor sename                                                                                  |
|              |                               | · *             | -                                            |                                   | CID_ILMI                       |                      |                                  | Nervan nerre                                                                                   |

Figure 9: Existing deployment sheet versions at Coriolis data centre (top) and example of a MOCCA Arvor iridium deployment sheet with metadata categories (bottom).

#### 3.1.3. Technical parameters

The "technical parameters" tab is a brand-new feature of Coriolis website enhancement that shows a set of graphs dedicated to the technical monitoring of a float. Again, it was specifically designed for MOCCA Arvor float versions but could be extended to other float types with specifications from the technical experts.

The main technical parameters for the monitoring of MOCCA floats were defined by the ERIC Office, Coriolis deployment and data centre teams and Ifremer engineering department that have a great knowledge of NKE Arvor floats behaviour.

| -loat 3901851                                              | :<br>+ |
|------------------------------------------------------------|--------|
| MAIN INFORMATION TECHNICAL PARAMETERS DETAILED INFORMATION |        |
| ⊕Descent to Park                                           |        |
| ⊕Drift                                                     |        |
| ⊕Descent to profile                                        |        |
| ⊕Profile drift                                             |        |
| ⊕Ascent to surface                                         |        |
| ⊕Positioning                                               |        |
| ⊕Data Transmission                                         |        |
| ⊕Other tech parameters                                     |        |

Figure 10: Float webpage – technical parameters tab.

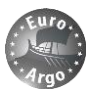

It concerns:

- Float hydraulic and repositioning behaviour with for instance number of pump or solenoid valve actions during the different phases of float cycle (descent to park, drift etc.),
- Data transmission
- Positioning
- Battery voltage
- Surface pressure offset corrections

The graphs are displayed into categories corresponding to the different phases of float cycle:

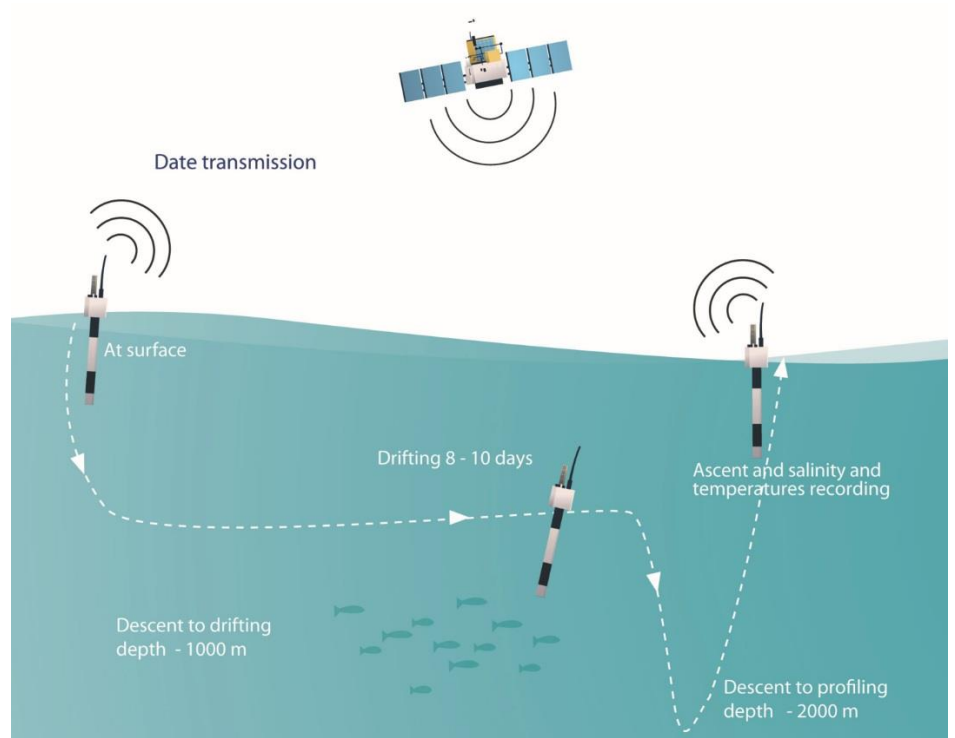

Figure 11: Standard Argo mission cycle phases.

On the technical graphs, the x-axis represents always the cycle number of the float and the y-axis one or several technical parameters values for each cycle. Each parameter can be selected or unselected and the related values are displayed on mouse-over.

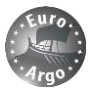

#### **Descent to Park**

The graphs display the maximum pressure values reached during this float phase, together with the number of pump and valve actions. Usually the float does not need to start the pump during this phase. The number of valve actions performed at surface to make the float sink is also represented, and we can see on Figure 12 that it is higher for the first 2 cycles and then the float "learns" about its buoyancy behaviour in the water column and adjust this number more closely.

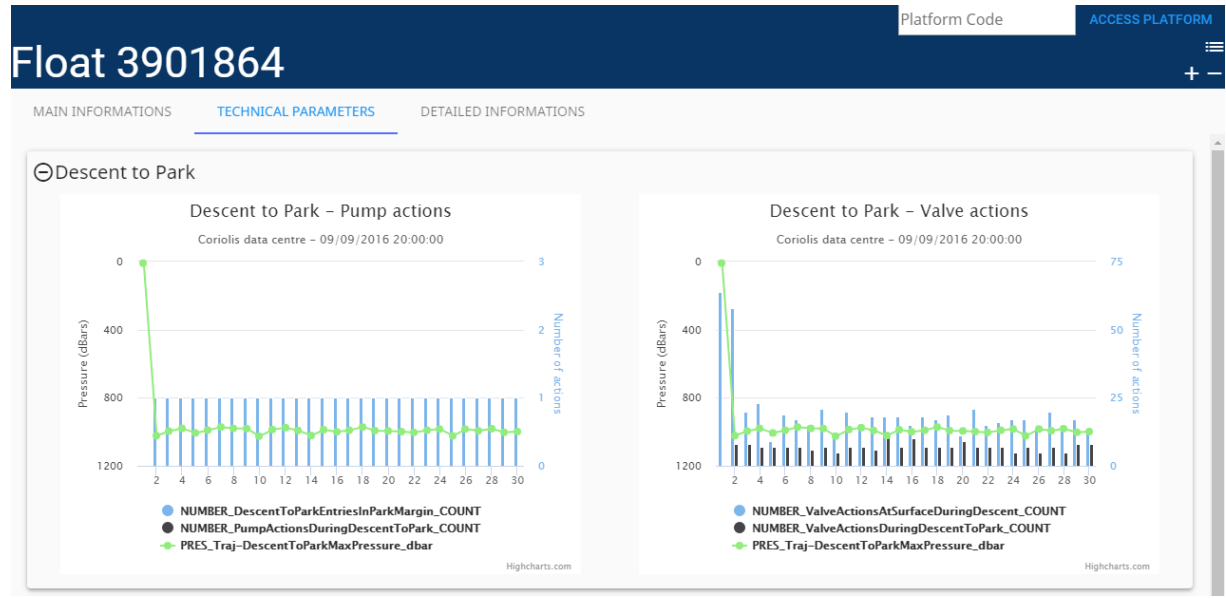

Figure 12: Float webpage - technical parameters tab with Descent to Park graphs unfolded.

#### Drift

The graphs display the minimum, maximum and representative pressure values reached during this float phase, together with the number of pump and valve actions (during drift phase) and the number of float repositions. One can see on Figure 13 a yellow background for cycle 2, that corresponds to an alert defined when the float is repositioning during the drift phase. Alerts will be detailed later on in this document on section 4.

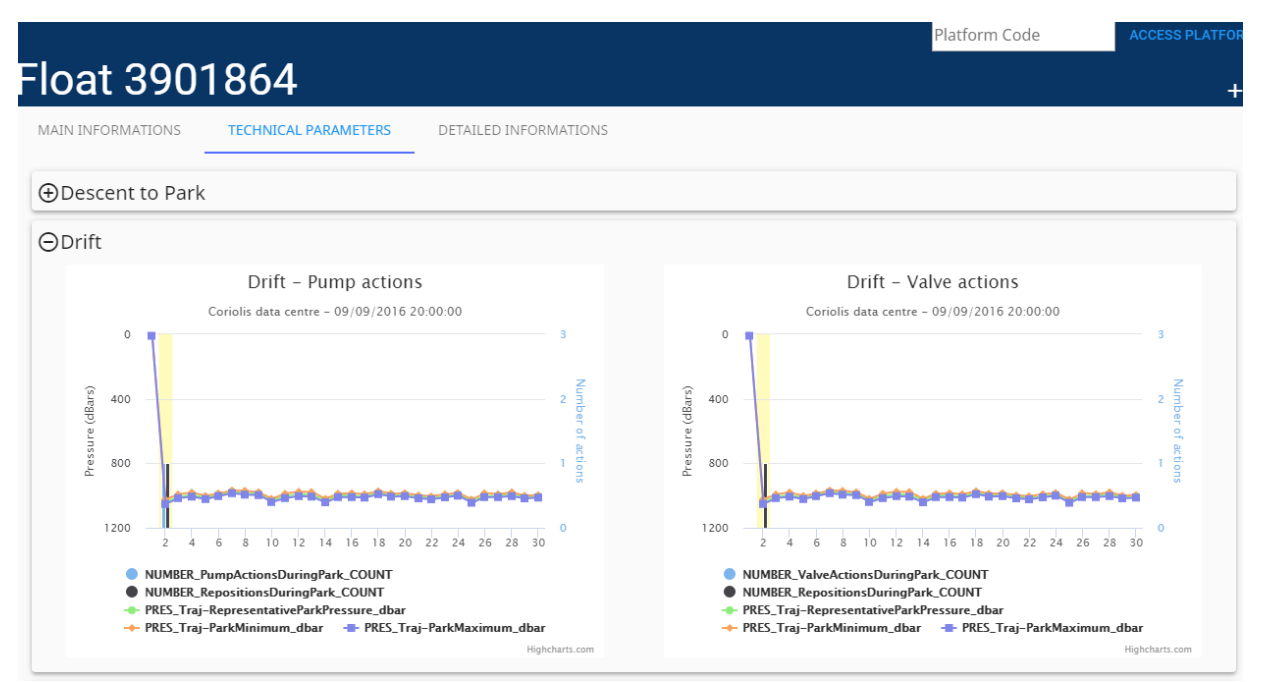

Figure 13: Float webpage - technical parameters tab with Drift graphs unfolded.

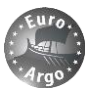

#### **Descent to Profile**

The graphs display the maximum pressure values reached by the float during this phase, together with the number of pump and valve actions. Usually the float does not need to start the pump during this phase. One can see on Figure 14 that the information "Grounded" is also shown when the float declared itself as stranded for this cycle.

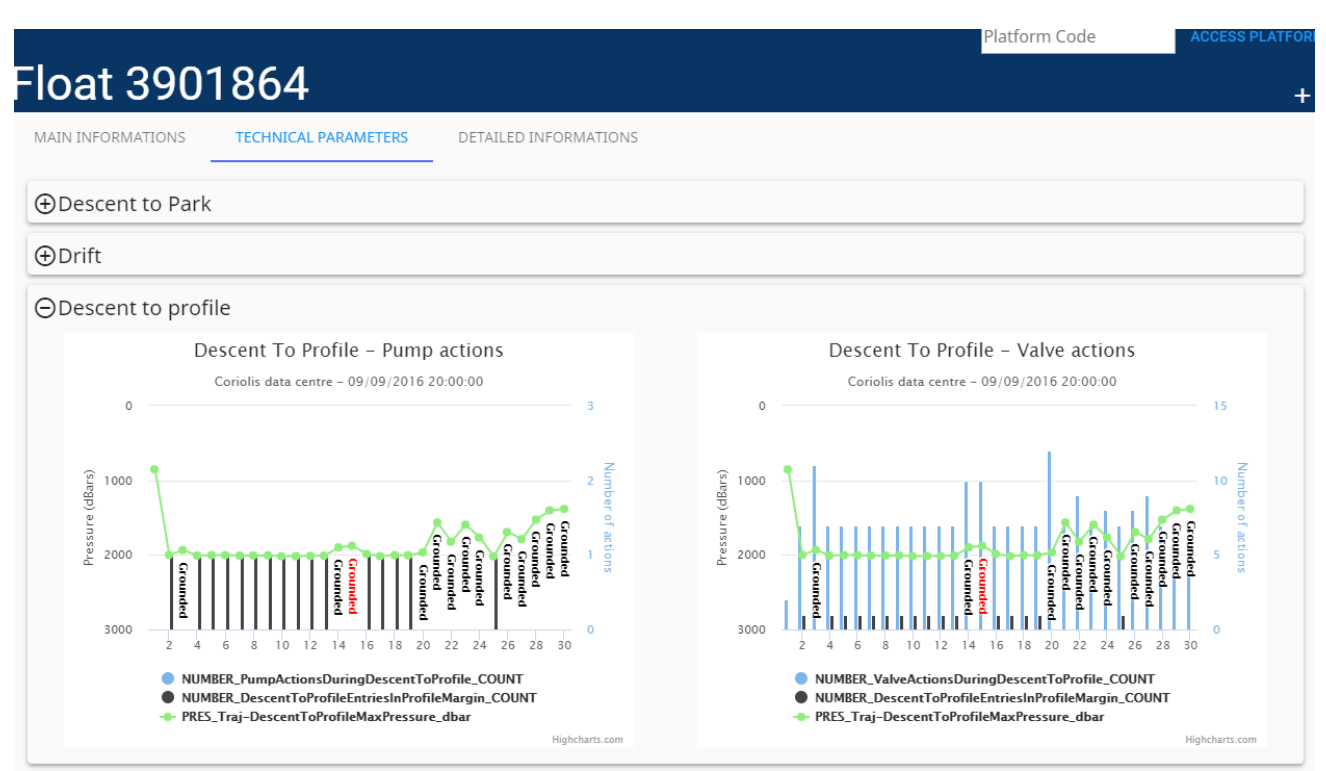

Figure 14: Float webpage - technical parameters tab with Descent to Profile graphs unfolded.

#### Profile drift

The graph displays the number of repositions, valve/pump actions and minimum/maximum pressure values.

| Float 3901864                                                                                                    |                     |                                                                                                    | Platform C                                                                     | ode ACCESS PLATFOR |
|----------------------------------------------------------------------------------------------------|---------------------|----------------------------------------------------------------------------------------------------|--------------------------------------------------------------------------------|--------------------|
| MAIN INFORMATIONS       TECHNICAL PARAMETERS       DETAILED INFORMATIONS            Descent to Park             Difit             Descent to profile             OProfile drift             Profile drift                                                                                                    | Float 3901864       |                                                                                                    |                                                                                | +                  |
| <ul> <li>Descent to Park</li> <li>Drift</li> <li>Descent to profile</li> <li>Profile drift</li> </ul>                                                                                                    | MAIN INFORMATIONS   | PARAMETERS DETAILED INFORMATIONS                                                                                                    |                                                                                |                    |
| ⊕ Drift     ⊕ Descent to profile                                                                                                    | ⊕Descent to Park    |                                                                                                    |                                                                                |                    |
| Obscent to profile                                                                                                    | ⊕Drift              |                                                                                                    |                                                                                |                    |
| OProfile drift  Profile drift - Hydraulic actions Coriolis data centre - 09/09/2016 20:00:00  3  2  3  2  3  2  3  3  3  4  3  5  5  5  5  5  5  5  5  5  5  5  5                                                                                                    | ⊕Descent to profile |                                                                                                    |                                                                                |                    |
| 0         0         0         0         0         0           3000         2         4         6         10         12         14         16         18         20         22         24         26         28         0         0           NUMBER, RepositionsAt/PolicDeptic, COUNT         •         •         •         •         •         •         •         •         •         •         •         •         •         •         •         •         •         •         •         •         •         •         •         •         •         •         •         •         •         •         •         •         •         •         •         •         •         •         •         •         •         •         •         •         •         •         •         •         •         •         •         •         •         •         •         •         •         •         •         •         •         •         •         •         •         •         •         •         •         •         •         •         •         •         •         •         •         •         • | ⊖Profile drift      | Profile drift – Hydraul<br>Coriolis data centre - 09/09/2<br>0<br>(fig)<br>2000<br>2 4 6 8 10 12 14 16 18<br>• NUMBER, ValveActionsDuringPr<br>• NUMBER, ValveActionsDuringPr | lic actions<br>1016 20:00:00<br>3<br>2<br>2<br>2<br>2<br>2<br>2<br>2<br>2<br>2 |                    |

Figure 15: Float webpage - technical parameters tab with Profile Drift graph unfolded.

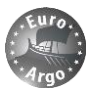

#### Ascent to surface

The graph displays the minimum and maximum pressure values together with the number of pump actions required to reach the surface from the profile pressure.

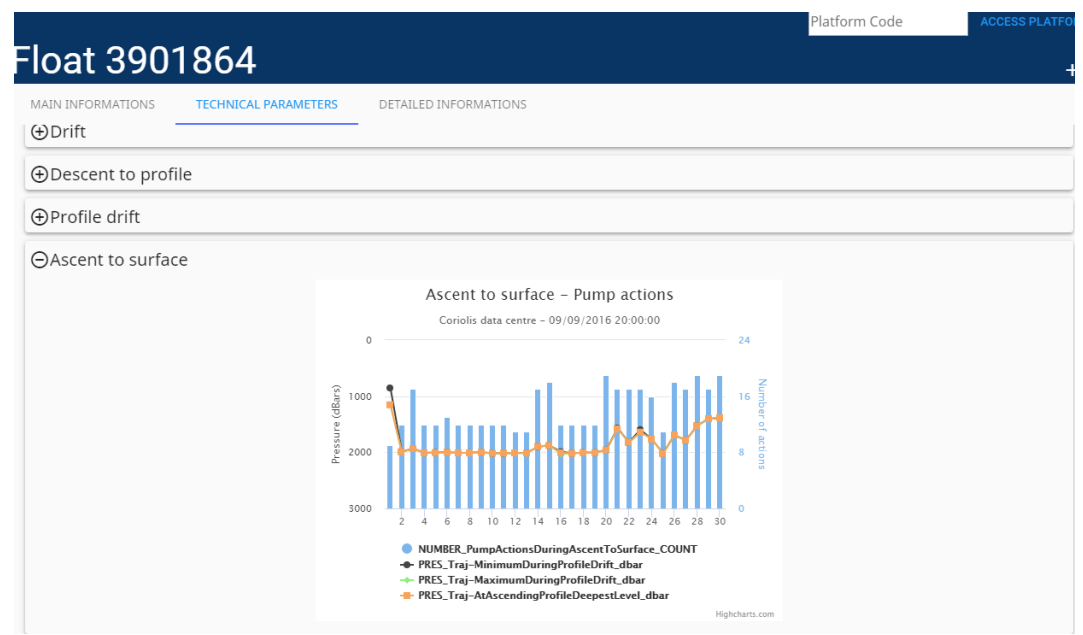

Figure 16: Float webpage - technical parameters tab with Ascent to surface graph unfolded

#### Other tech parameters

The **surface pressure offset correction** and the **battery voltage** when the pump is started at the profile pressure are represented. Jumps and drifts can thus be monitored easily.

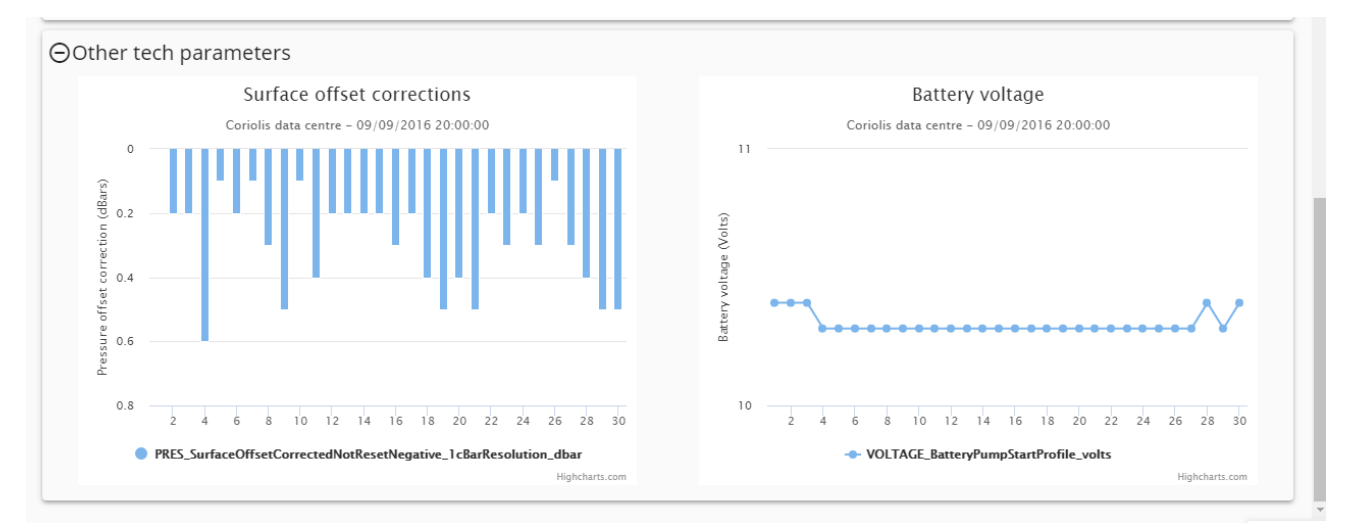

Figure 17: Float webpage – technical parameters tab with surface pressure offset correction and battery voltage.

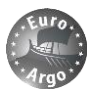

#### Data transmission

The data transmission graphs are different depending on the transmission system used: Argos or iridium. For iridium new technical parameters had to be defined, decoded by the Coriolis data centre and implemented in the TECH\_AUX part of the data flow.

• The **completeness of the transmission** for CTD data and parameter, hydraulic and technical messages can be monitored. As a general rule of thumb, the number of frames or messages emitted by the float is compared to the number of frames or messages received by the data centre. The CTD messages are divided into specific measuring phases (descending profile, park, ascending profile, near surface, in air etc.) of the float if applicable. The number and names of parameter, hydraulic and technical messages are likewise specific to a float version.

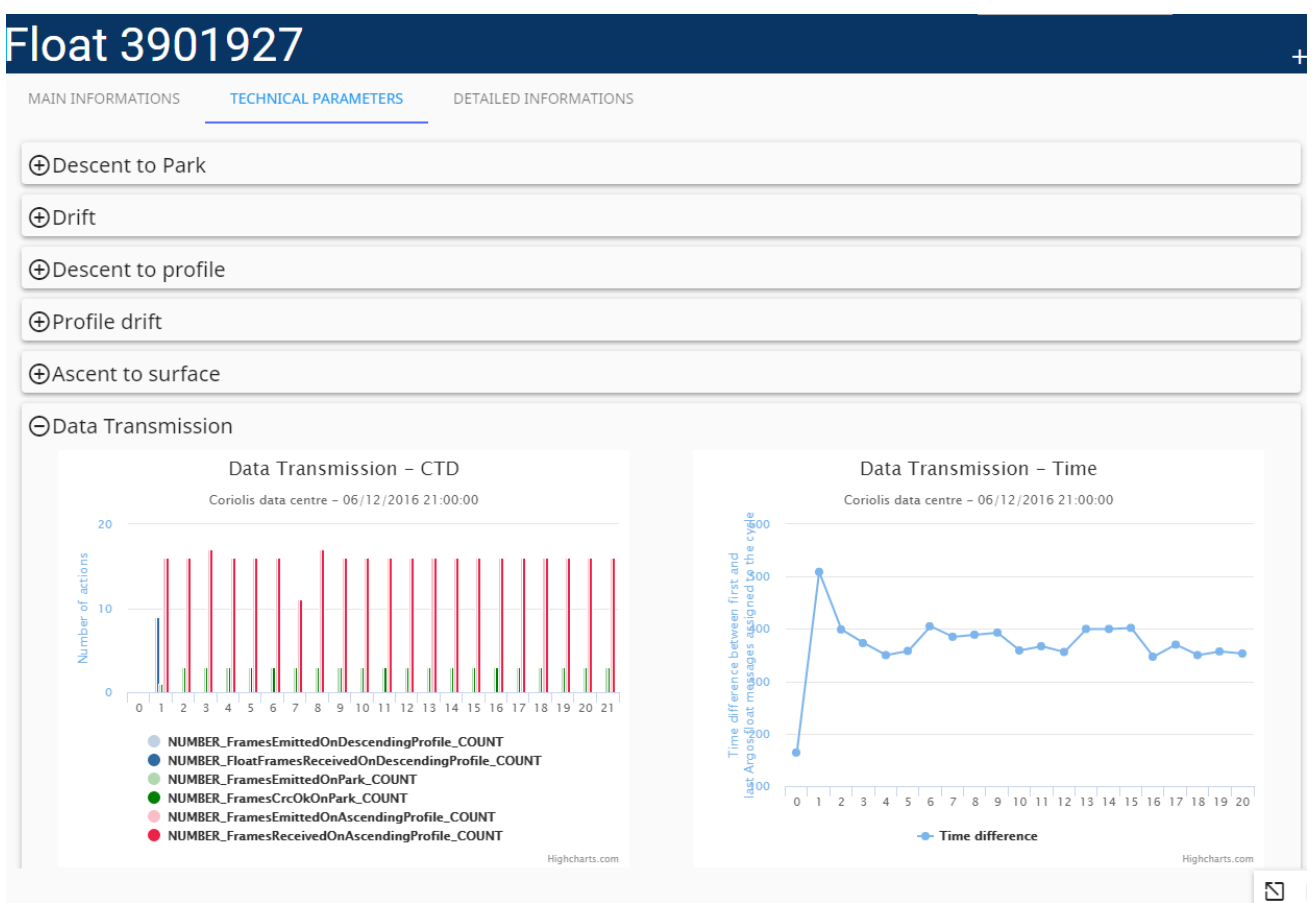

Figure 18: Float webpage – technical parameters tab for data transmission. Example for a MOCCA Argos transmission with the comparison between emitted and received frames (left) for different measuring phases. The transmission time on surface for each cycle is also monitored (right).

- The **surface transmission time** (defined as the time difference between first and last transmitted float messages assigned to the cycle) is plotted to monitor potential variations across float life.
- The data transmission quality (ARGOS only) can be assessed by the ratio between the number of messages received and the number of these messages that pass the CRC (cyclic redundancy check). It gives an indication on the presence of electronic noise for ARGOS transmission.
- The satellite coverage (number of messages received per time unit) will also be monitored for ARGOS.

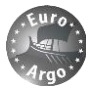

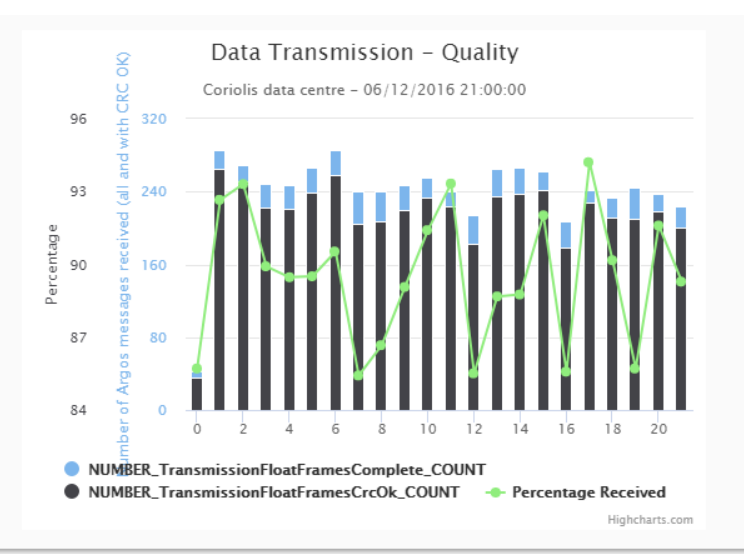

Figure 19: Float webpage – technical parameters tab for data transmission. Example for a MOCCA Argos transmission with the ratio between the number of received messages and the number of received messages that have a good CRC.

#### Positioning

Information on **GPS performances** (so only for floats equipped with it, e.g. MOCCA Arvor iridium) will be collected: the time required to obtain a GPS fix and the validity of this fix.

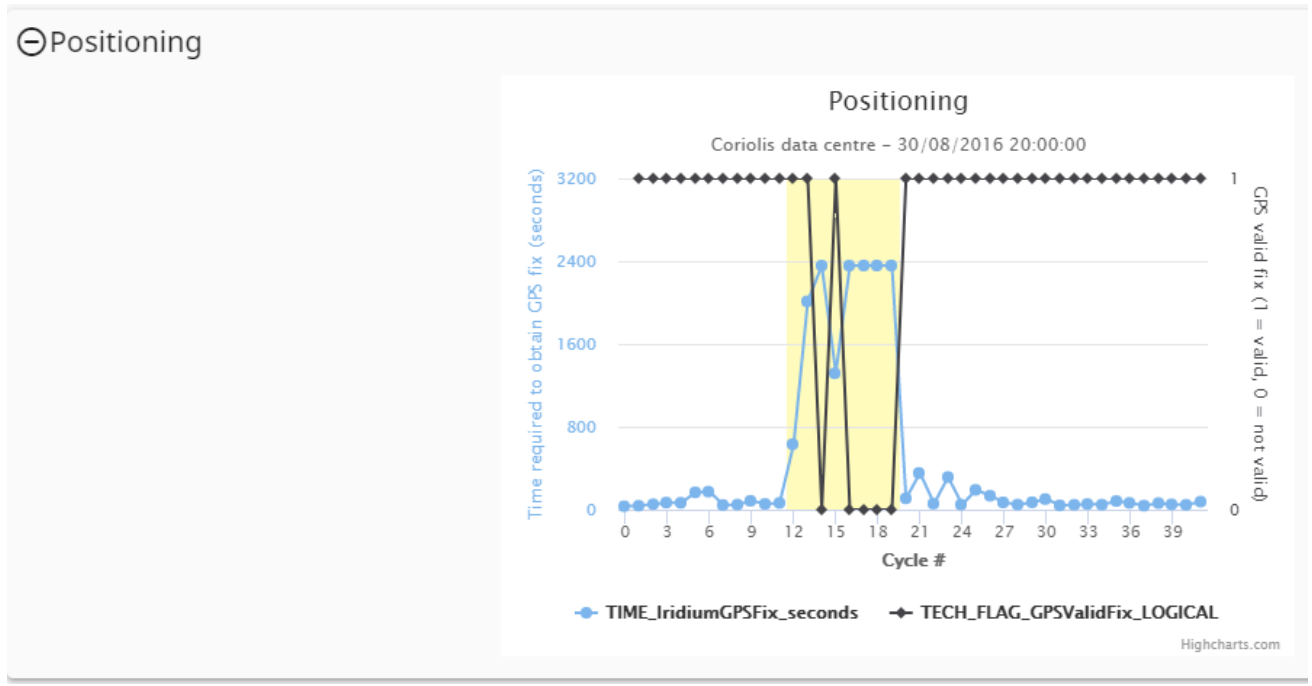

*Figure 20: Float webpage- technical parameters tab for GPS positioning.* 

#### Alerts

Alerts are defined by the technical team monitoring the floats, based on thresholds, trends etc. on one or combination of these technical parameters. This will be further detailed in section 4 of the document.

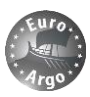

## 3.2. Access dashboard

The other part of the Coriolis website concerns the monitoring of a fleet, i.e. a group of floats. Currently a fleet is identified by its "group code", which in Coriolis database regroups a list of floats identified by their WMO number.

The group code of MOCCA fleet (130 NKE Arvor iridium and 20 NKE Arvor Argos) is 632.

#### 3.2.1. Active floats table

The first tab of the dashboard is a **listing of all active floats** in a specific group code. A link to each individual float webpage (see section 3.1) is provided. **Basic float information** (serial number, transmission identification, float version, data centre) and **key information of the last cycle decoded** is presented. Column fields can be user-selected.

|                           |                               |                               |       |                |                        |              | Group Code                | AC                 | CESS DASHBOARD        |
|---------------------------|-------------------------------|-------------------------------|-------|----------------|------------------------|--------------|---------------------------|--------------------|-----------------------|
| Mon                       | itoring                       | g At Sea                      |       |                |                        |              |                           | Dasł               | board                 |
| 🤻 0 tł                    | his week                      | 🎗 0 this month                | 8     | 0 this year    | 오 0 this w             | /eek         | <b>9</b> 0 this month     | <b>9</b> 78 this y | /ear                  |
| 86 floats - 8<br>FLOAT MO | 86 active on 13/<br>DNITORING | 06/2017<br>FLOAT STATUS FLOAT | AGE   | FUNCTIONAL MON | IITORING               |              |                           |                    |                       |
| Real Providence           | oat Status                    |                               |       |                |                        |              |                           |                    |                       |
| WMO                       | IMEI/Argos                    | Serial #                      | Float | DAC            | Last Tx                | Last Cycle # | Battery                   | Alert              | Last cycle Pmax(dbar) |
| <u>3901838</u>            | 360309                        | AR2600-<br>16FR001            | ARVOR | IF             | 20/06/2017<br>11:35:00 | 30           | 10.4                      |                    | 1979                  |
| <u>3901839</u>            | 360110                        | AR2600-<br>16FR002            | ARVOR | IF             | 21/06/2017<br>11:35:00 | 37           | 10.5                      | 0                  | 1908                  |
| <u>3901840</u>            | 360211                        | AR2600-<br>16FR003            | ARVOR | IF             | 24/06/2017<br>11:39:30 | 38           | 10.4                      |                    | 1990                  |
| <u>3901841</u>            | 360611                        | AR2600-<br>16FR004            | ARVOR | IF             | 17/06/2017<br>11:40:00 | 32           | 10.5                      |                    | 2034                  |
| <u>3901842</u>            | 360411                        | AR2600-<br>16FR005            | ARVOR | IF             | 17/06/2017<br>11:47:00 | 26           | 10.4                      |                    | 2031                  |
| <u>3901843</u>            | 360809                        | AR2600-<br>16FR006            | ARVOR | IF             | 18/06/2017<br>11:45:00 | 26           | 10.5                      |                    | 1977                  |
| <u>3901844</u>            | 360911                        | AR2600-<br>16FR007            | ARVOR | IF             | 22/06/2017<br>11:46:00 | 26           | 10.4                      |                    | 2005                  |
| <u>3901845</u>            | 360009                        | AR2600-<br>16FR008            | ARVOR | IF             | 22/06/2017<br>11:53:00 | 37           | 10.4                      |                    | 2034                  |
| <u>3901846</u>            | 360910                        | AR2600-<br>16FR009            | ARVOR | IF             | 19/06/2017<br>17:51:00 | 25           | 10.4                      |                    | 2026                  |
| <u>3901847</u>            | 360210                        | AR2600-<br>16FR010            | ARVOR | IF             | 21/06/2017<br>20:51:00 | 25           | 10.3                      |                    | 1983                  |
|                           |                               |                               |       |                |                        | Page:        | 1 <b>v</b> Rows per page: | 10 🔻 1 - 10 0      | of 86 < >             |

Figure 21: Fleet dashboard – listing

These key parameters have been defined by the deployment team and from the answers to the questionnaire issued in 2016:

- date, time and number of the last cycle decoded
- battery voltage
- maximum pressure of the last profile
- grounding flag for the last cycle
- alert flags for the last cycle

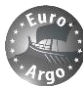

| 🎗 0 this week               | 🎗 0 this mo        | onth      | 0 this year            | 오 0 this we  | eek     |
|-----------------------------|--------------------|-----------|------------------------|--------------|---------|
| floats - 86 active on 13/06 | /2017              |           |                        |              |         |
| FLOAT MONITORING FL         | OAT STATUS         | FLOAT AGE | FUNCTIONAL MON         | ITORING      |         |
| Serial #                    |                    |           |                        |              |         |
| 🗩 Float                     |                    |           |                        |              |         |
| DAC                         | Serial #           | DAC       | Last Tx                | Last Cycle # | Battery |
| Last Tx                     | AR2600-<br>16FR001 | IF        | 20/06/2017<br>11:35:00 | 30           | 10.4    |
| Last Cycle #                | AR2600-<br>16FR002 | IF        | 21/06/2017<br>11:35:00 | 37           | 10.5    |
| Last Mission update         | AR2600-<br>16FR003 | IF        | 24/06/2017<br>11:39:30 | 38           | 10.4    |
|                             | AR2600-            | IF        | 17/06/2017             | 32           | 10.5    |
| <u>3901842</u> 360411       | AR2600-<br>16FR005 | IF        | 17/06/2017             | 26           | 10.4    |
|                             | 10111005           |           | 11.47.00               |              |         |

Figure 22: Fleet dashboard - listing: selection of column fields

One can sort the floats by any column, allowing to see the floats that have low battery voltages or that grounded during last cycle. Some alerts have been defined on key parameters. The float row is then coloured in red (alert) or orange (warning), or an info mark is displayed.

| × 0            | this week        | 🎗 0 this mo        | onth      | 0 this year            | • 0 this v   | week    | 0 this month | <b>?</b> 78 this year |         |
|----------------|------------------|--------------------|-----------|------------------------|--------------|---------|--------------|-----------------------|---------|
| 86 floats      | - 86 active on 1 | 3/06/2017          |           |                        |              |         |              |                       |         |
| FLOAT N        | IONITORING       | FLOAT STATUS       | FLOAT AGE | FUNCTIONAL MON         | ITORING      |         |              |                       |         |
| 🗞 Fl           | oat Status       |                    |           |                        |              |         |              |                       |         |
| WMO            | IMEI/Argos       | Serial #           | DAC       | Last Tx                | Last Cycle # | Battery | Alert 🛧      | Last cycle Pmax(dbar) | Last cy |
| <u>3901848</u> | 360811           | AR2600-<br>16FR011 | IF        | 31/05/2017<br>11:57:20 | 74           | 10.4    | A            | 649                   |         |
| <u>3901839</u> | 360110           | AR2600-<br>16FR002 | IF        | 21/06/2017<br>11:35:00 | 37           | 10.5    | 0            | 1908                  | G       |
| <u>3901864</u> | 390529           | AR2600-<br>16FR027 | IF        | 26/06/2017<br>12:06:30 | 28           | 10.4    | 0            | 1384                  | G       |
| <u>3901872</u> | 360409           | AR2600-<br>16FR035 | IF        | 21/06/2017<br>12:10:00 | 31           | 10.3    | 0            | 1966                  | G       |
| <u>3901902</u> | 360122           | AI2600-<br>16FR065 | IF        | 26/06/2017<br>09:04:20 | 18           | 10.2    | 0            | 338                   | G       |
| 3901838        | 360309           | AR2600-<br>16FR001 | IF        | 20/06/2017<br>11:35:00 | 30           | 10.4    |              | 1979                  |         |
| <u>3901840</u> | 360211           | AR2600-<br>16FR003 | IF        | 24/06/2017<br>11:39:30 | 38           | 10.4    |              | 1990                  |         |

Figure 23: Fleet dashboard – listing with alerts

#### Specification of alerts in the dashboard listing

- Row coloured with the colour of the most serious alert,
- Bold font for the fields that trigged the alerts,
- For a complete description of the alerts, see section 4.

Basically, an **alert** is triggered if the float has no decoded data since more than its cycle period (i.e. the float is not on surface as expected), or the battery is usually low, or the float is in end-of-life mode.

A **warning** is trigged if the float has not reached its target profile pressure or is declared as grounded but it is doubtful given the bathymetry in the area.

An info is trigged if the float was grounded.

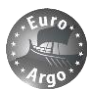

| Field                      | Alert (colour red)                                | Warning (colour orange)                                                                   | Info (no colour)                               |
|----------------------------|---------------------------------------------------|-------------------------------------------------------------------------------------------|------------------------------------------------|
| Last Tx                    | اf<br>FLAG_MissingVerticalProfile_LOGI<br>CAL = 1 |                                                                                           |                                                |
| Last cycle<br>Pmax (dbar)  |                                                   | اf<br>FLAG_ProfileMaxPressureAnomal<br>y_LOGICAL = 1                                      |                                                |
| Last cycle<br>minV (volts) | اf<br>FLAG_VoltageDrop_LOGICAL = 1                |                                                                                           |                                                |
| End of life                | EOL                                               |                                                                                           |                                                |
| Last cycle<br>grounded     |                                                   | G (grounded) if<br>FLAG_Traj-Grounded_LOGICAL = 1<br>& FLAG_FalseGrounding_LOGICAL<br>= 1 | G (grounded) if FLAG_Traj-Grounded_LOGICAL = 1 |

Table 1: Specification of alerts in the dashboard listing. See flags description is section 4 of the document.

This table allows the day-to-day monitoring of a fleet, with possible major alerts encountered.

#### 3.2.2. All floats table

This table is an index of all floats present in the fleet. It gather main metadata (identification, last transmission date, launch date, DAC etc.) and the status (active in green, dead in red) of each float:

| ACTIVE FLO  | ATS ALL F      | LOATS FLEET ST | ATUS FLEET AG      | E FUNCTIONAL MC                                 | ONITORING              |                        |                   |                 |           |   |
|-------------|----------------|----------------|--------------------|-------------------------------------------------|------------------------|------------------------|-------------------|-----------------|-----------|---|
| <b>(Q</b> ) |                |                |                    |                                                 |                        |                        |                   |                 |           |   |
| Status 个    | WMO            | IMEI/Argos     | Serial #           | Platform Model                                  | Last Tx                | Launch Date            | Last Cycle #      | Decod           | er Versio | n |
| *           | <u>3901848</u> | 360811         | AR2600-<br>16FR011 | ARVOR-I - 2016 -<br>Argo Italy                  | 31/05/2017<br>11:57:20 | 04/06/2016<br>16:32:00 | 74                | 5.43            |           |   |
| ×           | <u>3901863</u> | 390230         | AR2600-<br>16FR026 | ARVOR                                           |                        | 12/08/2016<br>08:51:00 | 37                | 5.43            |           |   |
| ×           | <u>3901902</u> | 360122         | AI2600-<br>16FR065 | ARVOR                                           |                        | 16/12/2016<br>22:00:00 | 27                | 5.43            |           |   |
| Ę           | <u>3901838</u> | 360309         | AR2600-<br>16FR001 | ARVOR                                           | 28/09/2017<br>11:48:30 | 23/08/2016<br>09:41:00 | 40                | 5.43            |           |   |
| Ę           | <u>3901839</u> | 360110         | AR2600-<br>16FR002 | ARVOR                                           |                        | 25/06/2016<br>09:07:00 | 46                | 5.43            |           |   |
| Ę           | <u>3901840</u> | 360211         | AR2600-<br>16FR003 | ARVOR-I - 2016<br>MOCCA BSH -<br>AR2600-16FR003 | 02/10/2017<br>11:36:30 | 29/05/2016<br>21:28:00 | 49                | 5.43            |           |   |
| ¥           | <u>3901841</u> | 360611         | AR2600-<br>16FR004 | ARVOR                                           | 05/10/2017<br>11:27:30 | 31/07/2016<br>09:09:00 | 42                | 5.43            |           |   |
| ۶.          | <u>3901842</u> | 360411         | AR2600-<br>16FR005 | ARVOR                                           | 05/10/2017<br>11:43:30 | 08/10/2016<br>15:55:00 | 35                | 5.43            |           |   |
| Ţ           | <u>3901843</u> | 360809         | AR2600-<br>16FR006 | ARVOR                                           | 26/09/2017<br>11:48:30 | 09/10/2016<br>07:40:00 | 36                | 5.43            |           |   |
| ç           | <u>3901844</u> | 360911         | AR2600-<br>16FR007 | ARVOR                                           | 30/09/2017<br>11:42:00 | 13/10/2016<br>19:13:00 | 35                | 5.43            |           |   |
| ×           |                |                |                    |                                                 | F                      | Page: 1 🔻              | Rows per page: 10 | ▼ 1 - 10 of 105 | <         | > |

Figure 24: Fleet index table with basic metadata and active/dead status.

#### 3.2.3. Dead and deployed floats

The top banner of the page presents the number of dead (in red) or deployed (in green) floats within the fleet during last week, month and year. The WMO numbers of the concerned floats (and link to individual float page) is provided on mouse-over.

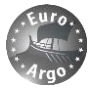

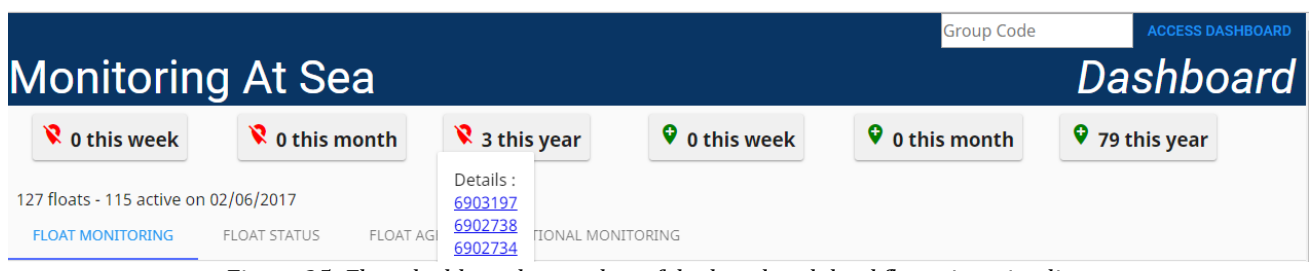

Figure 25: Fleet dashboard – number of deployed and dead floats in a timeline.

#### 3.2.4. Fleet status

The status page is presenting the percentage of active and inactive floats within the fleet.

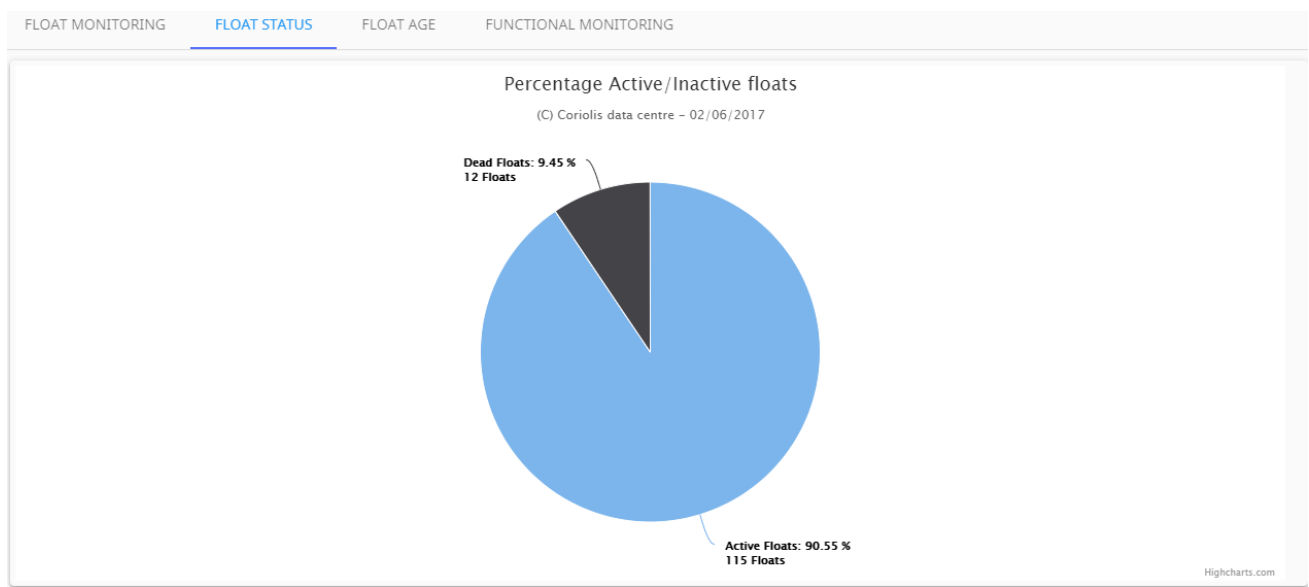

Figure 26: Fleet dashboard – status

The JCOMMOPS/AIC website if offering a lot of general statistics so this tab will not be much more developed to avoid the duplication of information.

Desirable evolutions in December 2017 or 2018:

- Small table with basic statistics: number of performed profiles, float with maximum number of profiles
- → Pie chart with composition of the fleet by float type or version or satellite transmission etc.

#### 3.2.5. Fleet age

The age tab is presenting a histogram of the number of floats that achieved a certain amount of cycles. Dead (in red) and active (in green) floats are distinguished.

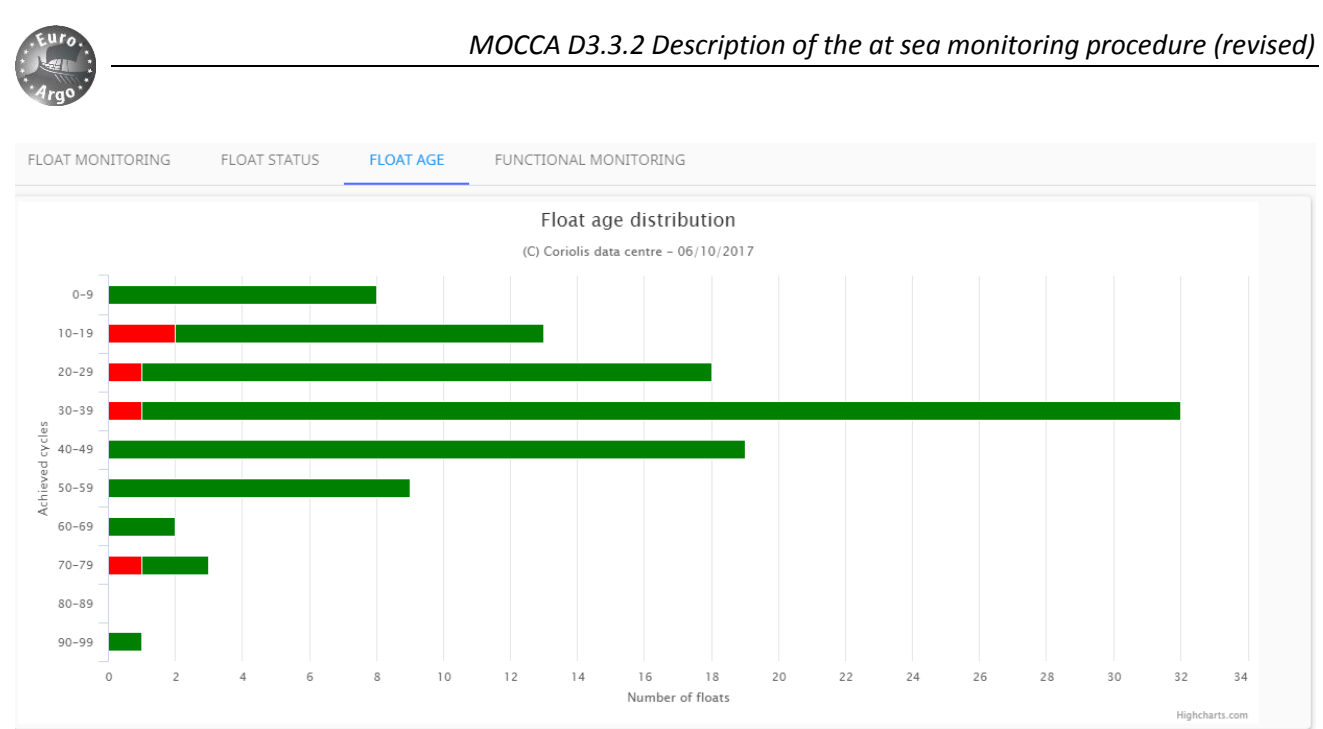

Figure 27: Fleet dashboard - age distribution

The percentage of floats that achieved a certain amount of cycles is presented in the following graph. Active (green) and dead (red) floats are presented in two curves, together with the total (all).

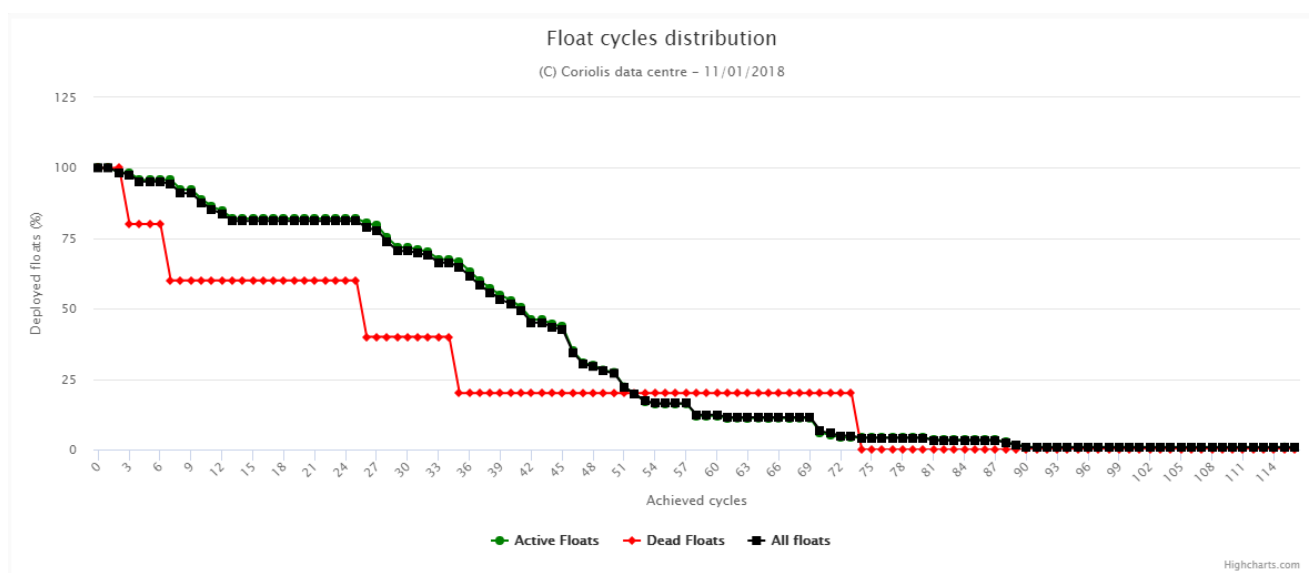

Figure 28: Fleet dashboard – cycle distribution

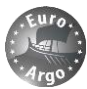

Then we have the distribution of floats according to length classes. Each length class represents the vertical distances of all profiles measured by the float.

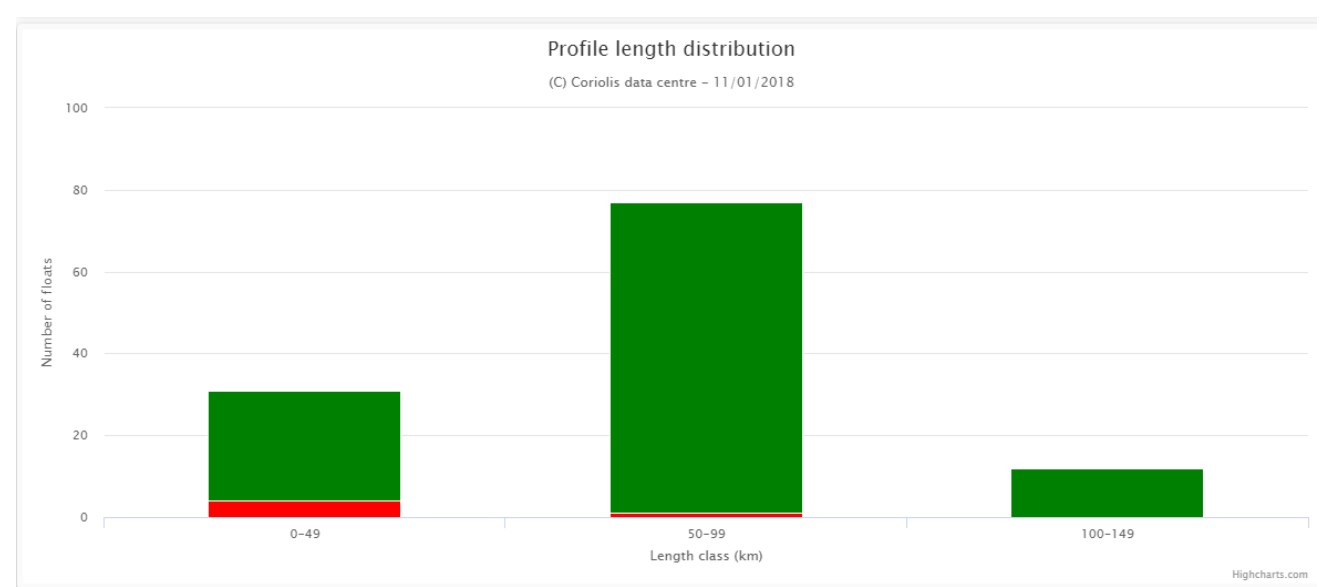

Figure 29: Fleet dashboard - Profile length distribution

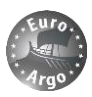

#### 3.2.6. Functional monitoring

This tab is designed for **monitoring the set of floats according to predefined alerts**. First at **table** is summarizing all alerts encountered within the fleet, sorted by categories and sub-categories. These alerts are the ones that were also visible on the technical graphs (yellow background) of a float webpage (see section 3.1.3). It concerns hydraulic behaviour of the float, data transmission, positioning or CTD flags. Alerts are **divided in categories**, and for hydraulic in sub-categories according to different float cycle phases.

In this table on can click on the alert name to see the WMO numbers (and link to float webpage) of the floats that are subjected to the alert. There is also a **counter** that gives the **number of floats** (within the fleet) and associated percentage that presented the alert. The counter gives also the **number of cycles** and **percentage** within the fleet that are subjected to the alert.

| Monitoring At Sea                                                                                                    |                                                                                                    |                       | Dashboard     |
|----------------------------------------------------------------------------------------------------|----------------------------------------------------------------------------------------------------|-----------------------|---------------|
| FLOAT MONITORING FLOAT STATUS FLOAT AGE FU                                                                                                    | NCTIONAL MONITORING                                                                                                    |                       |               |
|                                                                                                    |                                                                                                    | NB FLOATS (% <u>)</u> | NB CYCLES (%) |
| ⊕ INFO                                                                                                    |                                                                                                    | 22 (25.58%)           | 9 (0.44%)     |
| FLAG_MissingCycle_LOGICAL                                                                                                    |                                                                                                    | 14 (16.28%)           | 0 (0%)        |
| ⊕ FLAG_MissingVerticalProfile_LOGICAL                                                                                                    | of the alert                                                                                                    | 9 (10.47%)            | 9 (0.44%)     |
| FLAG_VoltageDrop_LOGICAL                                                                                                    |                                                                                                    | 0 (0%)                | 0 (0%)        |
| DATA TRANSMISSION                                                                                                    |                                                                                                    | 0 (0%)                | 0 (0%)        |
| FLAG_CtdDataTransmissionIncomplete_LOGICAL                                                                                                    |                                                                                                    | 0 (0%)                | 0 (0%)        |
| FLAG_ParameterDataTransmissionIncomplete_LOGICAL                                                                                                    |                                                                                                    | 0 (0%)                | 0 (0%)        |
| FLAG_TechnicalDataTransmissionIncomplete_LOGICAL                                                                                                    |                                                                                                    | 0 (0%)                | 0 (0%)        |
| FLAG_HydraulicDataTransmissionIncomplete_LOGICAL                                                                                                    | umber of floats (representing %                                                                                                    | 0 (0%)                | 0 (0%)        |
| FLAG_SatelliteCoverageProblem_LOGICAL                                                                                                    | the fleet) that triggered this                                                                                                    | 0 (0%)                | 0 (0%)        |
| FLAG_PercentageMessagesGoodCRC_LOGICAL                                                                                                    | art                                                                                                    | 0 (0%)                | 0 (0%)        |
| PLAG_UNUSUALITANSMISSION TIME_LUGICAL dl                                                                                                    |                                                                                                    | 0 (0%)                | 0 (0%)        |
|                                                                                                    |                                                                                                    | 0 (0%)                | 0 (0%)        |
|                                                                                                    |                                                                                                    | 0 (0%)                | 0 (0%)        |
|                                                                                                    |                                                                                                    | 81 (94.19%)           | 776 (37.89%)  |
| Descent to Park                                                                                                    |                                                                                                    | 59 (68,60%)           | 234 (11,43%)  |
| 3901838 3901839 3901840 3901841 3901844 390 845 3901847 39(<br>3901858 3901862 3901863 3901866 3901868 390 869 3901871 39(<br>3901882 3901883 3901885 3901886 3901889 3901890 3901891 39(<br>3901903 3901904 3901905 3901907 3901908 3901909 3901918 39(<br>3901930 3901931 3901935 3901937 | 01848 3901849 3901850 3901853 3901856 3901857<br>01874 3901877 3901878 3901879 3901880 3901881<br>01892 3901893 3901894 3901900 3901901 3901902<br>01919 3901920 3901925 3901927 3901928 3901929 | 56 (65.12%)           | 162 (7.91%)   |
| ⊕ FLAG_DescentToPark_StabilizationProblem_LOGICAL                                                                                                    |                                                                                                    | 56 (65.12%)           | 179 (8.74%)   |
|                                                                                                    |                                                                                                    | 56 (65.12%)           | 220 (10.74%)  |
| ① Drift                                                                                                    |                                                                                                    | 66 (76.74%)           | 292 (14.26%)  |
|                                                                                                    |                                                                                                    | 66 (76.74%)           | 291 (14.21%)  |
| ⊕ FLAG_IrregularDrift_LOGICAL                                                                                                    | mber of cycles (representing %                                                                                                    | 23 (26.74%)           | 52 (2.54%)    |
| Descent to Profile     Of                                                                                                    | the whole fleet cycles) that                                                                                                    | 73 (84.88%)           | 430 (21.00%)  |
| ⊕ FLAG_DescentToProfile_TooFast_LOGICAL                                                                                                    | gered this alert                                                                                                    | 62 (72.09%)           | 254 (12.40%)  |
| ⊕ FLAG_ProfileMaxPressureAnomaly_LOGICAL                                                                                                    |                                                                                                    | 24 (27.91%)           | 177 (8.64%)   |
| <u>Profile Drift</u>                                                                                                    |                                                                                                    | 25 (29.07%)           | 75 (3.66%)    |
|                                                                                                    |                                                                                                    | 1 (1.16%)             | 1 (0.05%)     |
| ⊕ FLAG_FalseGrounding_LOGICAL Number of floa                                                                                                    | ts (or cycles) and % that                                                                                                    | 25 (29.07%)           | 74 (3.61%)    |
| ⊕ стр triggered_at_leas                                                                                                    | st one of the alerts in the $\rightarrow$                                                                                                    | 58 (67.44%)           | 198 (9.67%)   |
| ⊕ FLAG_InvalidPressure_LOGICAL category (idem for                                                                                                    | or sub-categories)                                                                                                    | 2 (2.33%)             | 6 (0.29%)     |
|                                                                                                    | <b>.</b> .                                                                                                    | 57 (66.28%)           | 183 (8.94%)   |
|                                                                                                    |                                                                                                    | 55 (63.95%)           | 193 (9.42%)   |

Figure 30: Fleet dashboard – functional monitoring table

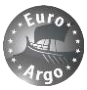

Below the table a **Gantt-like chart displays a synoptic view of the alerts for the whole fleet**. The y-axis represents the WMO float number and the x-axis the cycle numbers. A **colour-coded round indicates if the float triggered one or several alerts for a specific cycle**. The platform number, cycle number and names of triggered alerts are displayed on mouse-over.

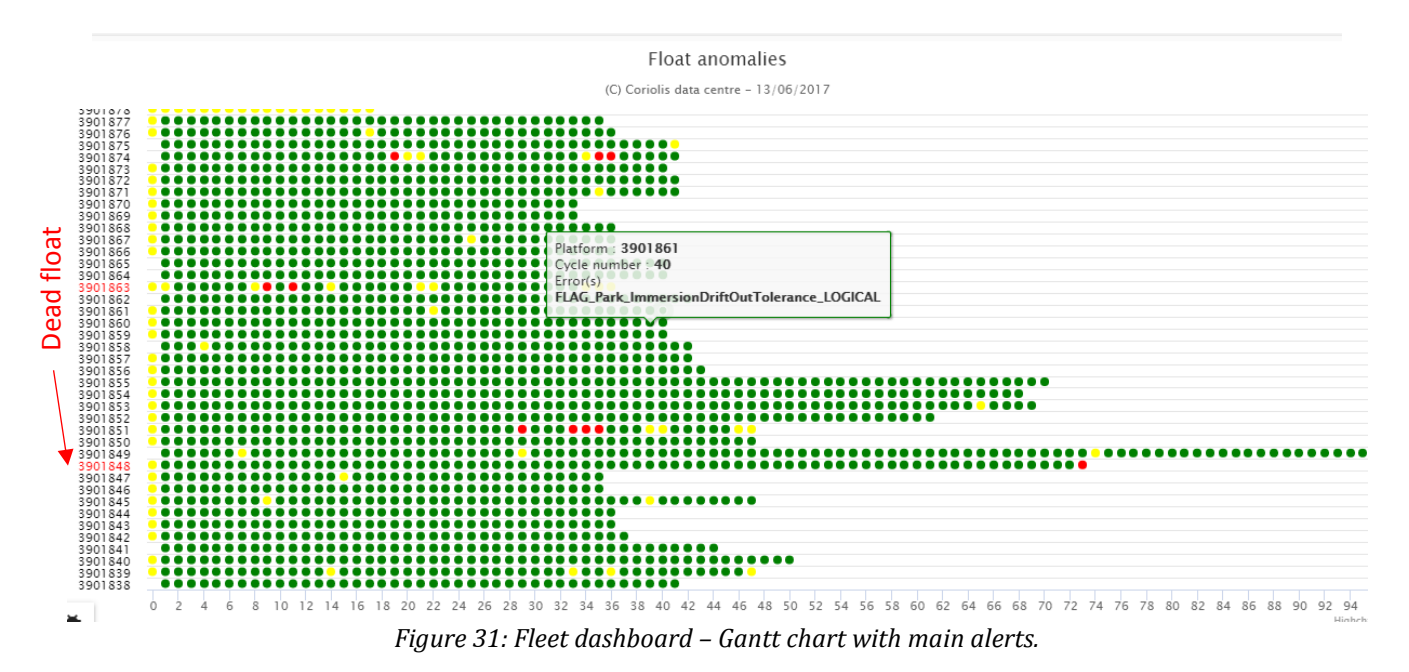

The following colours are applied to the round, depending on the gravity of the alerts:

- Green: no or minor alerts triggered
- Yellow: "warning" triggered
- Red: "alert" triggered

In case there are several alerts, the round is in the colour of the most "serious" alert. The name, description and type of every predefined alert is described in the next section.

<u>NOTE</u>: following the presentation of the tool to partners in July 2017 and taking into account feedbacks, the Gantt chart is now only presenting major alerts for better readability.

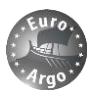

# **4. TECHNICAL ALERTS**

#### 4.1. Summary

The following table summarizes the alerts defined for the Coriolis at sea monitoring website. Alerts are sorted by categories and sub-categories. They have been specifically designed for the MOCCA fleet but some could be used to other float versions.

| Alert name                                                 | Description                                                                     | Warning<br>Info |
|------------------------------------------------------------|---------------------------------------------------------------------------------|-----------------|
|                                                            |                                                                                 |                 |
|                                                            | INFO                                                                            |                 |
| FLAG_MissingCycle_LOGICAL                                  | A cycle is missing                                                              | Alert           |
| FLAG_MissingVerticalProfile_LOGICAL                        | Float ascent time was later than expected                                       | Alert           |
| FLAG_VoltageDrop_LOGICAL                                   | The float experienced a voltage drop                                            | Alert           |
|                                                            |                                                                                 |                 |
| DAT                                                        | A TRANSMISSION                                                                  |                 |
| FLAG_CtdDataTransmissionIncomplete_LOGICAL                 | All CTD data have not been received                                             | Warning         |
| ${\sf FLAG\_ParameterDataTransmissionIncomplete\_LOGICAL}$ | All parameter messages have not been received                                   | Warning         |
| ${\sf FLAG\_TechnicalDataTransmissionIncomplete\_LOGICAL}$ | All technical messages have not been received                                   | Warning         |
| ${\sf FLAG\_HydraulicDataTransmissionIncomplete\_LOGICAL}$ | All hydraulic data have not been received                                       | Warning         |
| FLAG_SatelliteCoverageProblem _LOGICAL                     | Jump in number of Argos messages received per time span                         | Warning         |
| FLAG_PercentageMessagesGoodCRC_LOGICAL                     | Percentage of Argos messages received with good CRC is less than a threshold    | Warning         |
| FLAG_UnusualTransmissionTime_LOGICAL                       | Transmission time more than a threshold or with sudden jump                     | Warning         |
|                                                            |                                                                                 |                 |
|                                                            | POSITIONING                                                                     |                 |
| FLAG_TimeGpsFix_LOGICAL                                    | Time required to obtain a GPS fix is more than a threshold                      | Warning         |
| TECH_FLAG_GPSValidFix_LOGICAL                              | No GPS valid fix                                                                | Alert           |
|                                                            |                                                                                 |                 |
|                                                            | HYDRAULIC                                                                       |                 |
| Ľ                                                          | Descent to Park                                                                 |                 |
| FLAG_DescentToPark_TooFast_LOGICAL                         | The float started the pump <u>(more than a threshold)</u><br>during its descent | Warning         |
| FLAG_DescentToPark_StabilizationProblem_LOGICAL            | The float experienced a stabilization defect during this phase                  | Warning         |
| $FLAG\_DescentToPark\_MaxPressureAnomaly\_LOGICAL$         | The float did not reach the target park pressure                                | Warning         |
|                                                            | Drift                                                                           |                 |
| FLAG_Park_ImmersionDriftOutTolerance_LOGICAL               | The float measured out of the target pressure ranges for this phase             | Warning         |
| FLAG_IrregularDrift_LOGICAL                                | The float repositioned itself during this phase (more than a threshold)         | Warning         |
| De                                                         | escent to Profile                                                               |                 |
| FLAG_DescentToProfile_TooFast_LOGICAL                      | The float started the pump (more than a threshold) during its descent           | Warning         |
| FLAG_ProfileMaxPressureAnomaly_LOGICAL                     | The float did not reach the target profile pressure                             | Warning         |

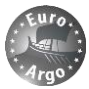

| Projne arijt                                                                                                |                                                                                                    |
|----------------------------------------------------------------------------------------------------|----------------------------------------------------------------------------------------------------|
| The float repositioned itself during this phase (more than a threshold)                                     | Warning                                                                                                    |
| The float detected a grounding which is suspicious given the bathymetry in the area (more than a threshold) | Warning                                                                                                    |
|                                                                                                    |                                                                                                    |
| СТD                                                                                                    |                                                                                                    |
| The percentage of good pressure values in the profile<br>in less than a threshold                           | Info                                                                                                    |
| The percentage of good temperature values in the profile in less than a threshold                           | Info                                                                                                    |
| The percentage of good salinity values in the profile in less than a threshold                              | Info                                                                                                    |
|                                                                                                    | The float repositioned itself during this phase (more<br>than a threshold)<br>The float detected a grounding which is suspicious<br>given the bathymetry in the area (more than a<br>threshold)<br><b>CTD</b><br>The percentage of good pressure values in the profile<br>in less than a threshold<br>The percentage of good temperature values in the<br>profile in less than a threshold<br>The percentage of good salinity values in the profile in<br>less than a threshold |

Table 2: Description of alerts for MOCCA at sea monitoring.

These alerts are used in the functional monitoring tab of the dashboard (see section 3.2.6), with the alert table counters, and in the Gantt-like chart with colour-coded rounds for each specific cycle of a float. They are also used in the technical graphs of a float webpage (see section 3.1.3), with a **yellow/red background displayed** in the graph corresponding to the alert definition, when possible.

#### 4.2. Configuration file for alerts

The alerts defined above are computed based on technical parameters of Argo float data, on external parameters such as bathymetry, or on data produced by the Coriolis DAC. They are **stored in the Coriolis database** alongside the technical data of each float.

Some of the alerts are trigged based on a threshold or are using an input parameter. In order to allow flexibility in the computation of alerts, Coriolis at sea monitoring is using a **configuration file** that can be modified easily. Each threshold or input needed in the computation of an alert can be **edited for a specific float type and specific decoder version** (Coriolis data centre info). For instance, MOCCA Argos floats (PROVOR\_4.52) may have **different thresholds** than MOCCA iridium floats (PROVOR\_5.43) or APEX etc. There is always a default value. These can be enhanced with inputs from float type experts within Euro-Argo.

Here is an example of the configuration file (ASCII text file) for some alerts:

```
#* FLAG DescentToPark TooFast LOGICAL
our %NUMBER_PUMP_ACTIONS_DURING_DESCENT_TO_PARK_LIMIT =(
                       "PROVOR_4.52" =>2,
#
                       "PROVOR 5.43" =>2,
#
                       "PROVOR 5.44" =>2,
#
                       "default" =>2);
#* FLAG DescentToPark StabilizationProblem LOGICAL
our %NUMBER_DESCENT_TO_PARK_ENTRIES_IN_PARK_MARGIN_LIMIT
# "PROVOR 4.52" =>3,
                                                            = (
                       "PROVOR_5.43" =>3,
#
                       "PROVOR_5.44" =>3,
#
                       "default" =>3);
#* FLAG_DescentToPark_MaxPressureAnomaly_LOGICAL
#*FLAG TechnicalDataTransmissionIncomplete LOGICAL
our %FLOAT VERSION TECHNICAL DATA TRANSMISSION
("PROVOR 4.52"
=>["TECH NUMBER TechnicalMessage1Received COUNT", "TECH NUMBER TechnicalMessage2Received COUNT"]),
("PROVOR 5.33"
=>["TECH NUMBER TechnicalMessage1Received COUNT", "TECH NUMBER TechnicalMessage2Received COUNT"]),
("PROVOR 5.34"
```

=>["TECH\_NUMBER\_TechnicalMessage1Received\_COUNT", "TECH\_NUMBER\_TechnicalMessage2Received\_COUNT"]);

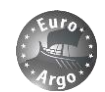

# 4.3. Example of alerts triggered for MOCCA floats

We detailed below some examples of alerts triggered for the MOCCA fleet. It is more understandable to see the alerts on the respective technical graph of the float webpage.

#### FLAG\_MissingCycle\_LOGICAL

A red background is present on all graphs for cycle 19 since the float skip this cycle: it was under ice.

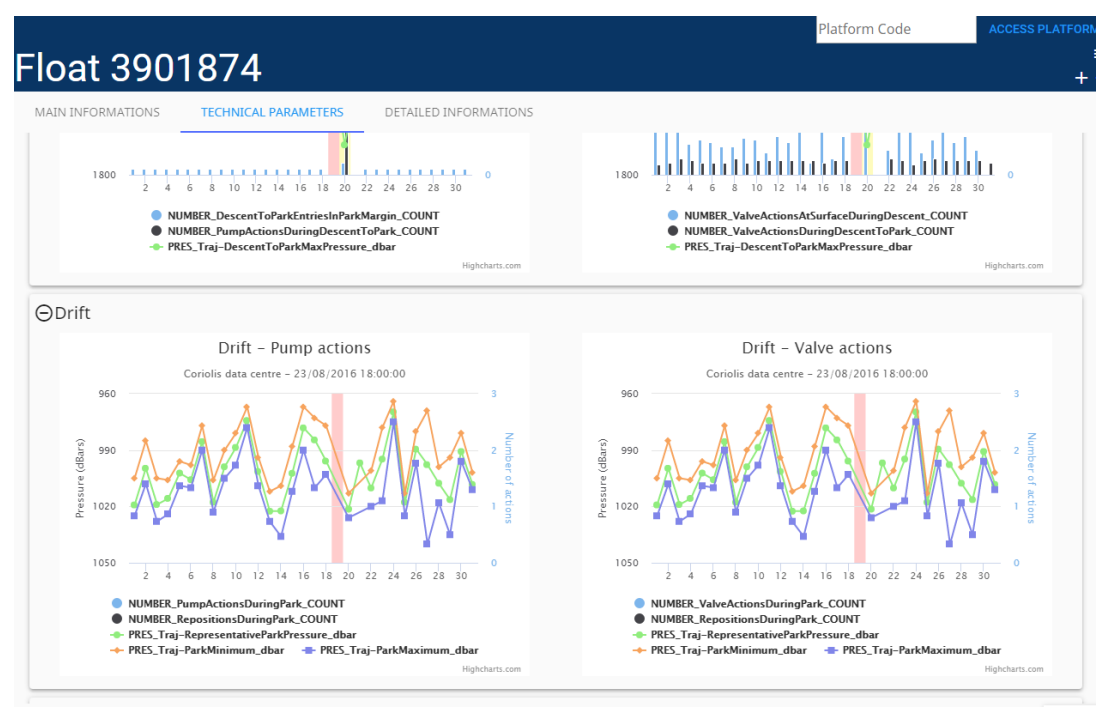

Figure 32: FLAG\_MissingCycle\_LOGICAL alert.

#### FLAG\_MissingVerticalProfile\_LOGICAL

This alert is visible in the dashboard with a red row. The float has no decoded data since 31/05/2017. This float is considered as dead.

| Mon                       | itoring         | g At Sea                             |        |                |                        |              |                     | Dashbo                | oard    |
|---------------------------|-----------------|--------------------------------------|--------|----------------|------------------------|--------------|---------------------|-----------------------|---------|
| 🞗 0 tl                    | his week        | 🎗 0 this month                       | 8      | 0 this year    | <b>Q</b> 0 this        | week         | • 0 this month      | <b>9</b> 78 this year |         |
| 86 floats - 8<br>FLOAT MC | 86 active on 13 | <b>/06/2017</b><br>FLOAT STATUS FLO/ | AT AGE | FUNCTIONAL MON | IITORING               |              |                     |                       |         |
| R FI                      | oat Status      |                                      |        |                |                        |              |                     |                       |         |
| WMO                       | IMEI/Argos      | Serial #                             | Float  | DAC            | Last Tx 个              | Last Cycle # | Last Mission update | Next Tx               | Battery |
| <u>3901848</u>            | 360811          | AR2600-<br>16FR011                   | ARVOR  | IF             | 31/05/2017<br>11:57:20 | 74           |                     |                       | 10.4    |

Figure 33: FLAG\_MissingVerticalProfile\_LOGICAL alert.

#### FLAG\_VoltageDrop\_LOGICAL

This alert will be visible in the dashboard status table and on the battery voltage graph of the concerned floats. We do not have example for now.

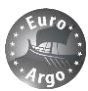

#### FLAG\_DescentToPark\_TooFast\_LOGICAL

This alert is triggered when the float performs more than 1 (user selectable) pump actions during the descent to park phase. It means that the float sunk too fast.

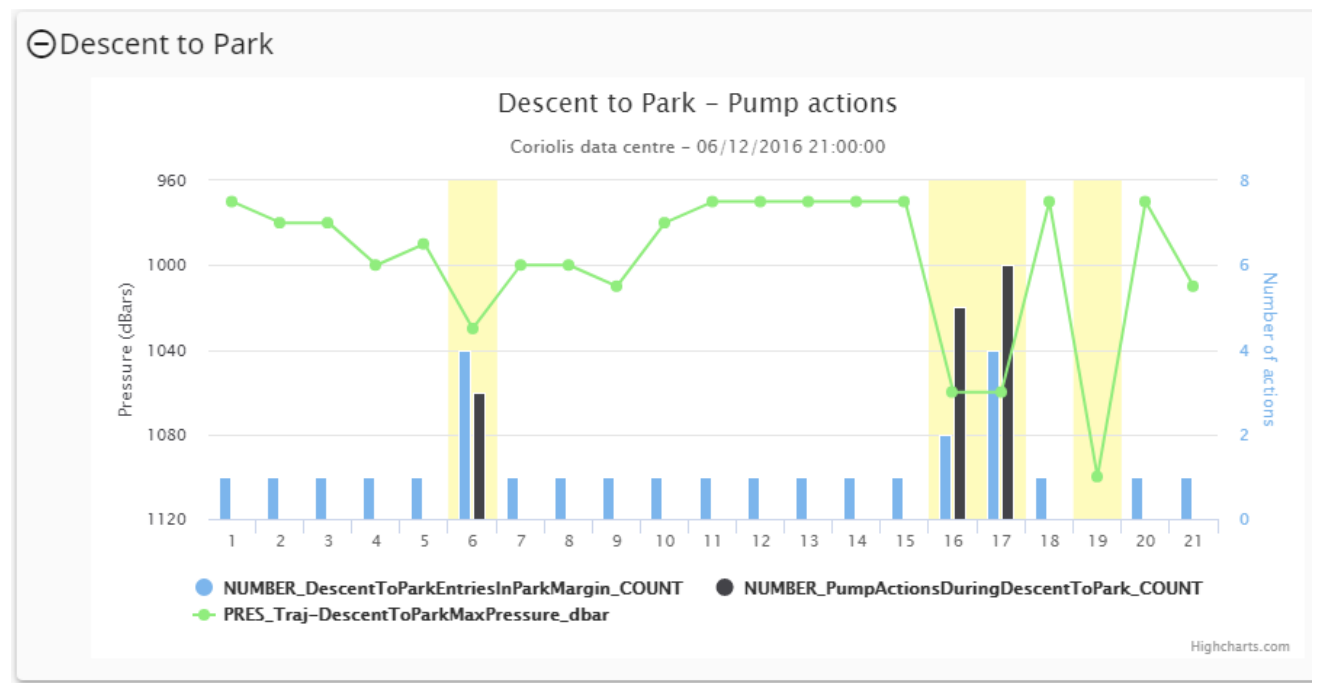

Figure 34: FLAG\_DescentToPark\_TooFast\_LOGICAL, FLAG\_DescentToPark\_StabilizationProblem\_LOGICAL and FLAG\_DescentToPark\_MaxPressureAnomaly\_LOGICAL alerts.

#### FLAG\_DescentToPark\_StabilizationProblem\_LOGICAL

This alert is quite similar to FLAG\_DescentToPark\_TooFast\_LOGICAL, but is using the number of entries in park margin given by the float. It reflects a default of stabilization at the end of its descent to park pressure.

#### FLAG\_DescentToPark\_MaxPressureAnomaly\_LOGICAL

This alert is not using the technical messages of the float but the maximum depth of the trajectory data for the descent to park phase. This depth must be in the range of the target park pressure (usually 1000 m)  $\pm$  30 dbar (technical threshold of the float). One can see that it is triggered at cycle 19 in Figure 34.

#### FLAG\_Park\_ImmersionDriftOutTolerance\_LOGICAL

This alert is visible in the 2 graphs of the drift phase. It is triggered when the minimum or maximum park pressure of the trajectory data is not within the range of the target park pressure (usually 1000m)  $\pm$  (technical threshold of the float).

#### FLAG\_IrregularDrift\_LOGICAL

This alert is triggered when the float performs more than 1 (user selectable) repositioning during the drift phase. One can see on Figure 35 that the float started the pump and valve on cycle 12, and only the pump on cycles 2 and 5 (because the float was too deep).

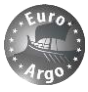

#### -loat 3901859

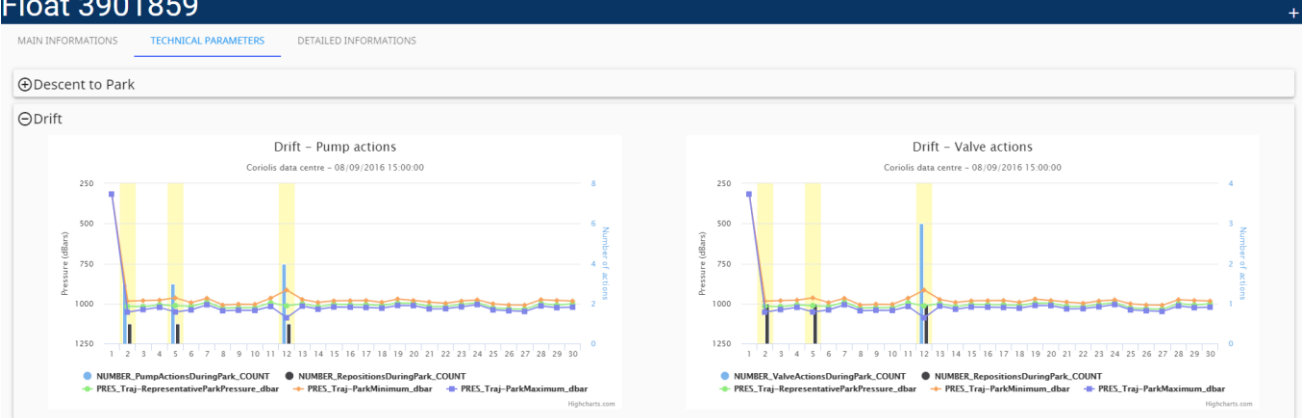

Figure 35: FLAG\_Park\_ImmersionDriftOutTolerance\_LOGICAL and FLAG\_IrregularDrift\_LOGICAL alerts.

#### FLAG\_DescentToProfile\_TooFast\_LOGICAL

This alert is visible when the float started the pump during the descent to profile pressure. It means the descent was too fast. This alert is triggered several times on the left graph of Figure 36.

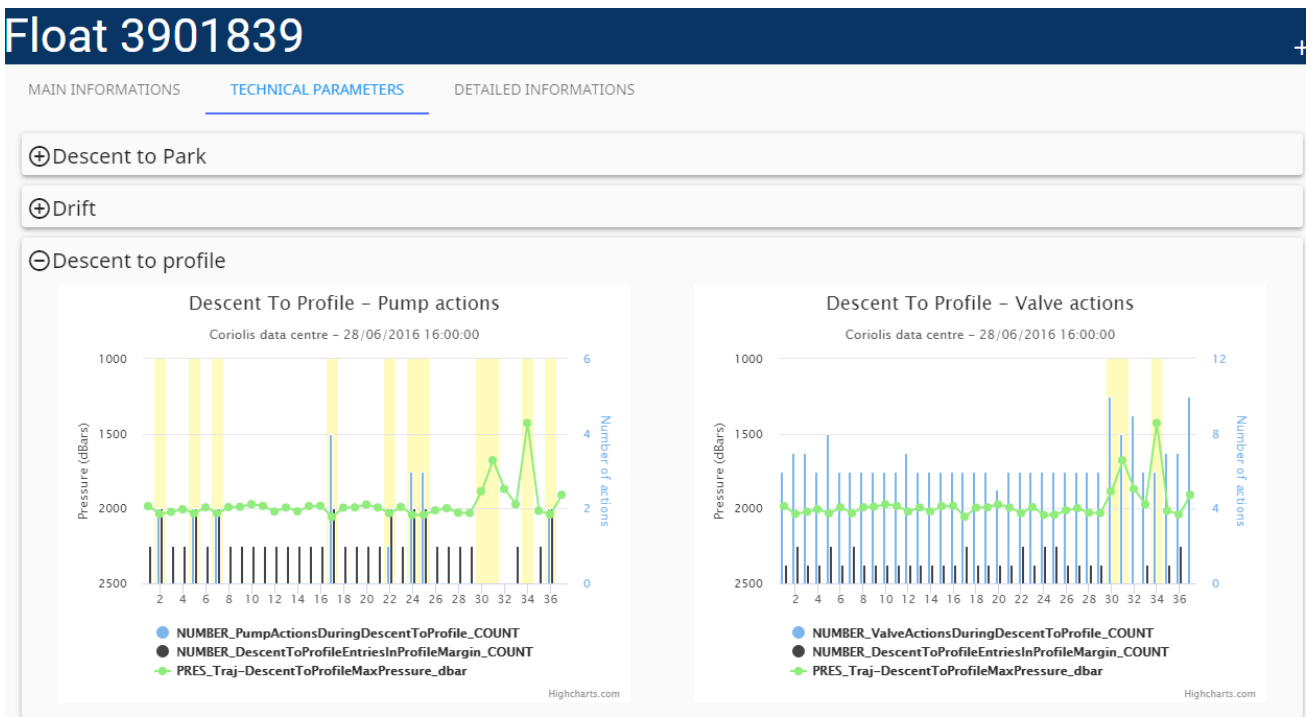

Figure 36: FLAG\_DescentToProfile\_TooFast\_LOGICAL and FLAG\_ProfileMaxPressureAnomaly\_LOGICAL alerts.

#### FLAG\_ProfileMaxPressureAnomaly\_LOGICAL

The alert is triggered when the maximum pressure of the descent to profile trajectory data is not within the range of the target profile pressure (usually 2000 m) +/- 30 dbar (technical threshold of the float). It is visible on the 2 graphs of Figure 36 for cycles 31 and 34.

#### FLAG\_AtProfileDepth\_DriftOutTolerance\_LOGICAL

The alert is triggered when the float performed depth corrections during the profile drift, waiting for ascent.

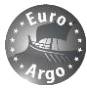

| MAIN INFORMATIONS | TECHNICAL PARAMET | ERS                          | DETAILED INFORMATIONS                                                           |
|-------------------|-------------------|------------------------------|---------------------------------------------------------------------------------|
| Descent to Park   |                   |                              |                                                                                 |
| Drift             |                   |                              |                                                                                 |
| ⊕Descent to profi | e                 |                              |                                                                                 |
| ⊖Profile drift    |                   | 0<br>(sangp)<br>2400<br>3600 | Profile drift - Hydraulic actions<br>Coriolis data centre - 01/09/2016 19:00:00 |

Figure 37: FLAG\_AtProfileDepth\_DriftOutTolerance\_LOGICAL alert.

#### FLAG\_FalseGrounding\_LOGICAL

The alert false grounding concerns cycles where the float declares itself (in the technical message) as grounded, but bathymetry in the area is deeper that the maximum pressure of the profile trajectory data. A threshold of 100 m is taken but is probably too low given the poor accuracy of the bathymetry file and the approximation of the geographic position of the float when drifting. It will be raised to 300 m.

Moreover, the label "Grounded" is placed under the maximum pressure data of each float phase if the float declared itself as grounded during this particular phase. The label is red in case alert false grounding is raised.

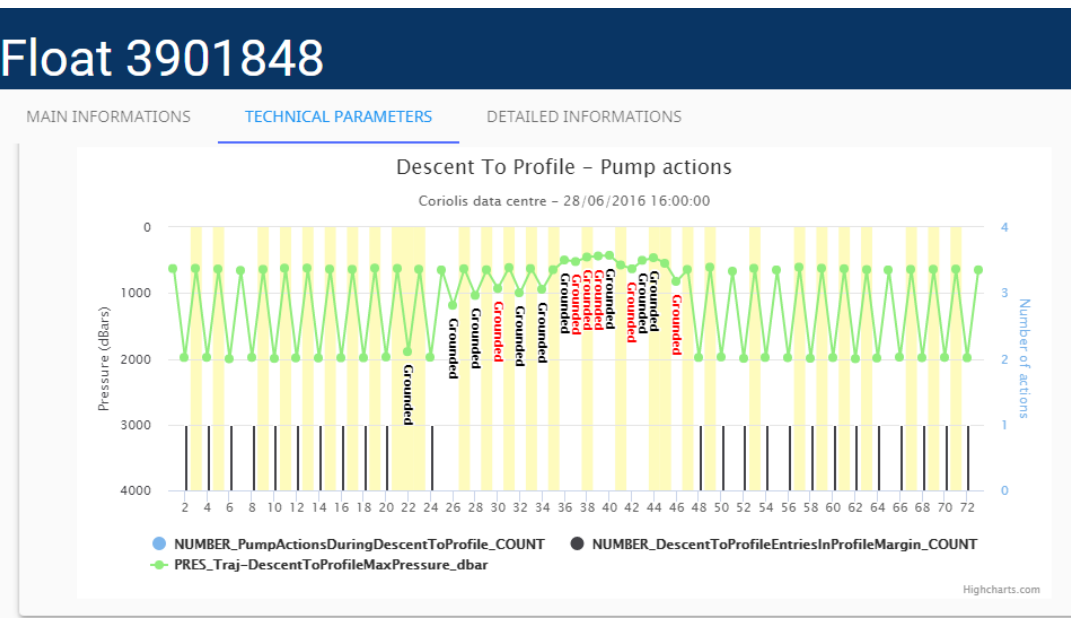

Figure 38: FLAG\_FalseGrounding\_LOGICAL alert.

**FLAG\_InvalidPressure\_LOGICAL, FLAG\_InvalidTemperature\_LOGICAL and FLAG\_InvalidSalinity\_LOGICAL** We do not have example for the moment.

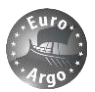

# **5. ROADMAP**

The needs for **global statistics are well-addressed by JCOMMOPS on the AIC** website. Within MOCCA, ERIC is willing to work with AIC to propose new KPIs whenever new requirements arise. ERIC will also work with AIC to improve accuracy of statistics: for instance, to reflect true float life (recoveries, different cycle schemes etc.).

There was a strong need for enhancing available tools for **technical and functional monitoring of the floats**. The major **update of Coriolis at sea monitoring website within MOCCA** in June 2017 covers almost all requirements identified by the questionnaire and during meetings with Euro-Argo partners. For the moment, it is specifically dedicated to the MOCCA fleet but many functionalities will work for the remaining of the European fleet.

The tool now enables:

- Presentation of essential float metadata
- Detail on all float metadata classified into understandable categories
- Visualisation of main technical parameters with predefined alerts on the graphs. This is a major improvement and will facilitate the analysis of float behaviour and the identification of failures if any. In the past, a lot of data preparation and formatting was needed to be able to understand the float status concerning main technical parameters.
- Warning/notification system if mal-function is detected
- Detect early failures
- Corrective actions from deployment teams
- Implementation of dashboards/status tables for the whole fleet

The AIC and the Coriolis at sea monitoring tool will be used to quickly:

- Report on the case of early failure of a float
- Report on the behaviour of a fleet

A generic monthly report on the fleet could be issued and in-depth analysis of the end-of-life could be performed once a float is dead.

The tool has been presented at the Euro-Argo meetings (Management Board, User Workshop etc.) in July 2017, Paris. Feedbacks were collected and will drive further developments of the tool to enhance functionalities and monitor the European fleet.

Desirable features have been already identified:

- Access to data improvement
- All (BGC, APEX etc.) floats handling
- Use of external information: observations colocalised with more accurate bathymetry and weather conditions at that time
- Corrections and minor evolutions of the current version of the website

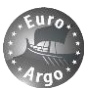

### 5.1. Bug report

In order to facilitate feedbacks from users, or report on bugs, a button enables the notification of a message to the technical people developing the website and the ERIC Office.

| Float                              | List           |                   | Group C                               | Group Code     |                |                |
|------------------------------------|----------------|-------------------|---------------------------------------|----------------|----------------|----------------|
| ACTIVE                             | ALL            |                   |                                       | _              |                |                |
| ATLANTIC OCEAN (1126) INDIAN OCEAN |                | INDIAN OCEAN (792 | Bug Report                            | x              |                |                |
| 1900954                            | 1901204        | 1901268           |                                       | 01295          | 1901296        | 1901297        |
| 1901298                            | 1901305        | 1901313           |                                       | 01385          | 1901386        | 1901411        |
| 1901415                            | 1901453        | 1901481           | First Name (required)                 | 201520         | 1901529        | 1901530        |
| 1901533                            | 1901538        | 1901539           |                                       | 901600         | 1901601        | 1901602        |
| 1901603                            | 1901616        | 1901617           | Family Name (required)                | 01622          | 1901623        | 1901624        |
| 1901626                            | 1901627        | 1901628           |                                       | 01641          | 1901642        | 1901644        |
| 1901646                            | 1901647        | 1901650           |                                       | 901660         | 1901661        | 1901665        |
| 1901667                            | 1901668        | 1901670           | Email (required)                      | 01685          | 1901687        | 1901688        |
| <u>1901689</u>                     | <u>1901694</u> | <u>1901703</u>    |                                       | 01712          | <u>1901713</u> | <u>1901714</u> |
| 1901716                            | <u>1901717</u> | <u>1901718</u>    |                                       | 01727          | <u>1901728</u> | <u>1901730</u> |
| <u>1901731</u>                     | <u>1901732</u> | <u>1901733</u>    | Feedback (required)                   | 01814          | <u>1901815</u> | <u>1901816</u> |
| <u>1901817</u>                     | <u>1901818</u> | <u>1901819</u>    |                                       | <u>901826</u>  | <u>1901827</u> | <u>1901828</u> |
| <u>1901829</u>                     | <u>1901830</u> | <u>1901832</u>    |                                       | 01855          | <u>1901856</u> | <u>1901857</u> |
| <u>1901859</u>                     | <u>1901861</u> | <u>1901863</u>    |                                       | <u>01869</u>   | <u>1901870</u> | <u>1901882</u> |
| <u>1901883</u>                     | <u>1901885</u> | <u>1901886</u>    | li li                                 | <u> 202062</u> | <u>1902063</u> | <u>1902064</u> |
| <u>1902065</u>                     | <u>1902066</u> | <u>1902067</u>    | Please copy the characters (required) | <u>200309</u>  | <u>3900310</u> | <u>3900384</u> |
| 3900385                            | <u>3900559</u> | <u>3900560</u>    |                                       | <u>)01039</u>  | <u>3901040</u> | <u>3901041</u> |
| 3901042                            | <u>3901043</u> | <u>3901062</u>    |                                       | <u> 201106</u> | <u>3901108</u> | <u>3901109</u> |
| <u>3901110</u>                     | <u>3901111</u> | <u>3901112</u>    | 28d v 6                               | <u>901219</u>  | <u>3901220</u> | <u>3901221</u> |
| 3901222                            | <u>3901223</u> | <u>3901224</u>    |                                       | <u>201229</u>  | <u>3901230</u> | <u>3901236</u> |
| 3901238                            | <u>3901239</u> | <u>3901240</u>    |                                       | <u>901497</u>  | <u>3901498</u> | <u>3901499</u> |
| <u>3901500</u>                     | <u>3901501</u> | <u>3901502</u>    | Send                                  | <u>201507</u>  | <u>3901509</u> | <u>3901511</u> |
| <u>3901512</u>                     | <u>3901513</u> | <u>3901514</u>    |                                       | <u>201521</u>  | <u>3901522</u> | <u>3901523</u> |
| 3901524                            | <u>3901525</u> | <u>3901526</u>    | _                                     | <u>201533</u>  | <u>3901535</u> | <u>3901588</u> |
| <u>3901589</u>                     | <u>3901590</u> | <u>3901591</u>    |                                       | <u> 201596</u> | <u>3901597</u> | <u>3901598</u> |
|                                    |                |                   |                                       |                |                |                |
|                                    |                |                   |                                       |                |                |                |
|                                    |                |                   |                                       |                |                |                |
|                                    |                |                   |                                       |                |                |                |
|                                    |                |                   |                                       |                |                |                |
| ă 🖌                                |                |                   |                                       |                |                |                |
|                                    |                |                   |                                       |                |                |                |
|                                    |                |                   |                                       |                |                |                |

*Figure 39: Bug report within the website.*